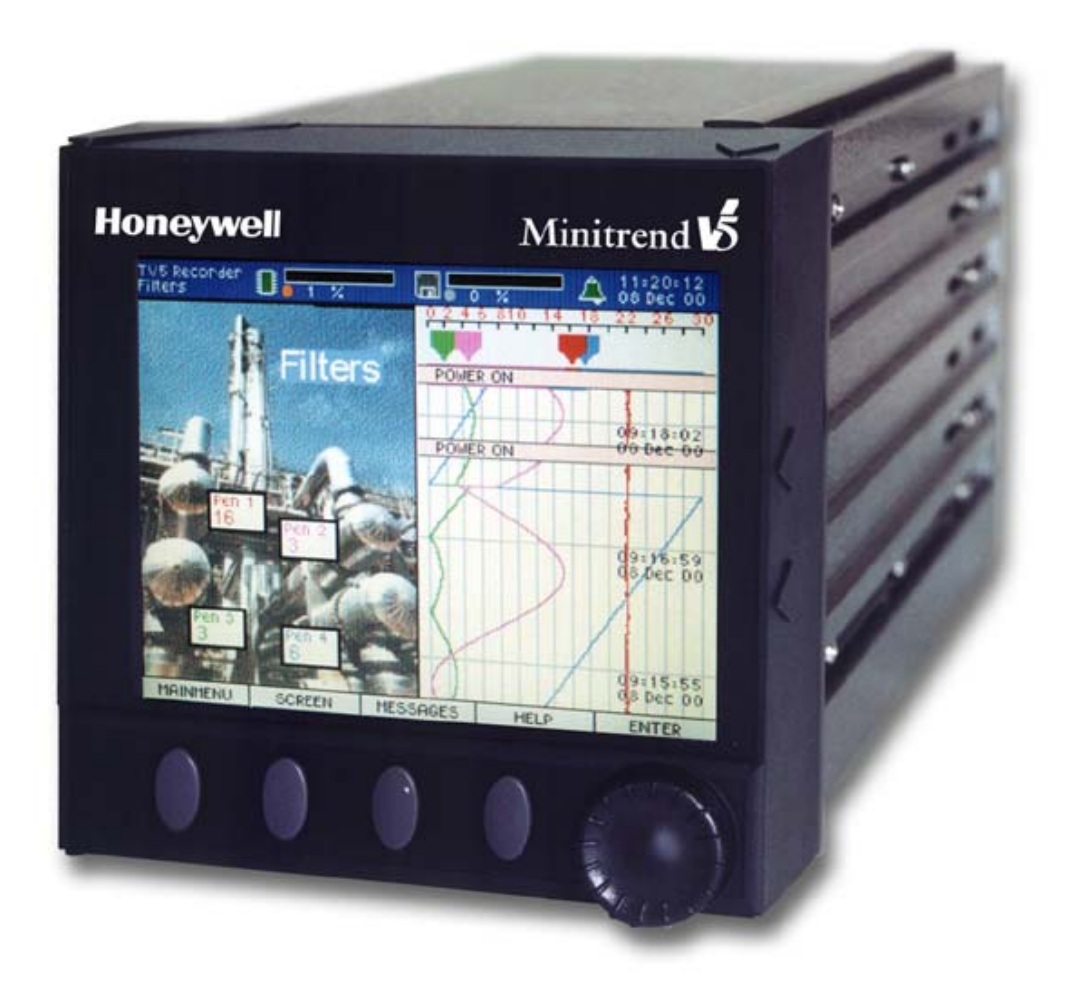

# INSTALLATION/ OPERATIONAL QUALIFICATION For MiniTrend V5 Recorder

# **Performed By:**

Honeywell

Document created by Honeywell Inc., Ft. Washington PA - Release 1-02

| ORIGINATOR:  | Honeywell Inc. | January 7, 2002 |
|--------------|----------------|-----------------|
|              |                | Date            |
|              |                |                 |
|              |                |                 |
| APPROVED BY: |                |                 |
|              |                | Date            |
|              |                |                 |
| APPROVED BY  |                |                 |
|              |                | Date            |
|              |                |                 |
|              |                |                 |
| APPROVED BY: |                | Date            |
|              |                |                 |

| 1.0                                                                                                    | INTRODUCTION                                                                                                    | 5                                                                                                    |
|----------------------------------------------------------------------------------------------------|----------------------------------------------------------------------------------------------------|----------------------------------------------------------------------------------------------------|
| 1.1                                                                                                    | Objective                                                                                                    | 5                                                                                                    |
| 1.2                                                                                                    | Scope                                                                                                    | 5                                                                                                    |
| 1.3                                                                                                    | Responsibilities                                                                                                    | 6                                                                                                    |
| 1.4                                                                                                    | Prerequisites                                                                                                    | 6                                                                                                    |
| 1.5                                                                                                    | Referenced Documents                                                                                                    | 7                                                                                                    |
| 2.0                                                                                                    | SYSTEM OVERVIEW                                                                                                    | 8                                                                                                    |
| 3.0                                                                                                    | PROTOCOL EXECUTION                                                                                                    | 10                                                                                                    |
| 3.1                                                                                                    | Validation Methodology                                                                                                    | 10                                                                                                    |
| 3.2                                                                                                    | Protocol Documentation                                                                                                    | 10                                                                                                    |
| 3.3                                                                                                    | Protocol Amendment and Deviation                                                                                                    | 10                                                                                                    |
| 3.4                                                                                                    | Acceptance Criteria                                                                                                    | 11                                                                                                    |
| 4.0                                                                                                    | TEST PROCEDURE OVERVIEW                                                                                                    | 12                                                                                                    |
| $\begin{array}{c} 4.1 \\ 4.1.1 \\ 4.1.2 \\ 4.1.3 \\ 4.1.4 \\ 4.1.5 \\ 4.1.6 \\ 4.1.7 \\ 4.1.8 \\ 4.1.9 \\ 4.1.1 \\ 4.1.1 \\ 4.1.1 \\ 4.1.1 \\ 4.1.1 \end{array}$ | Installation QualificationDrawing and DiagramsStandard Operating ProceduresManuals and Miscellaneous DocumentationInventory of ComponentsConfiguration VerificationOperating EnvironmentTraining and DocumentationService Contract/Support AgreementContingency and Disaster PlansBackup and Storage ProceduresUninterruptible Power Source (UPS) VerificationPhysical SecurityData File Archiving, Storage, and Retrieval Verification4Spare Parts Verification | 12<br>12<br>12<br>12<br>12<br>12<br>12<br>12<br>12<br>12<br>12<br>13<br>13<br>13<br>13<br>13<br>13<br>13 |
| 4.2<br>4.2.1<br>4.2.2<br>4.2.3                                                                                                    | Operational Qualification<br>System Devices Verification<br>System Security Verification<br>System Calibration                                                                                                    | <b>14</b><br>14<br>14<br>14                                                                              |

Document created by Honeywell Inc., Ft. Washington PA - Release 1-02

|       |                                                                      | -  |
|-------|----------------------------------------------------------------------|----|
| 5.0   | ONGOING EVALUATION                                                   | 15 |
| 4.2.9 | Validation Test Equipment and Calibration                            | 14 |
| 4.2.8 | Support Software - TrendViewer, TrendManager Pro and Screen Designer | 14 |
| 4.2.7 | 21 CFR § 11 Compliance                                               | 14 |
| 4.2.6 | Custom Verification                                                  | 14 |
| 4.2.5 | Input / Output Verification                                          | 14 |
| 4.2.4 | Power Failure and Emergency Cut-off Verification                     | 14 |

PROTOCOL END

15

# **1.0 Introduction**

# 1.1 Objective

The objective of this Installation/Operational Qualification (IQ/OQ) Protocol is to provide documented verification that all aspects of the equipment installation adhere to the manufacturer's recommendations, appropriate safety codes, and approved company specifications and design intentions. This document also demonstrates that the user has standard operating procedures (SOPs) for operator training, written methods for the verification of the calibration of the system elements, and upkeep of the system.

In order to ensure proper installation of the Honeywell MiniTrend V5 recorder components, this protocol will establish the test procedures, specific responsibilities, and acceptance to provide evidence that:

- Hardware has been installed according to manufacturer specifications.
- Hardware has been configured in accordance with user requirements.
- Software has been installed according to the manufacturer specifications.
- Software has been configured in accordance with user requirements.
- MiniTrend V5 recorder operates in accordance with manufacturer and user specifications.

# 1.2 Scope

The scope of this document is limited to the system hardware and software components of the Honeywell MiniTrend V5 recorder. The system will include one TrendView V5 MiniTrend recorder connections to supporting utilities and a suitable PC based software application from the TrendManager V5 Suite system management software.

Excluded from this scope:

- Software:
- TrendServer Pro Software
- Web Based Usage
- File Transfer Protocol
- Fuzzy Logging
- Standard Security
- Hardware
- Standard Input Card
- No Floppy Drive Installed

## 1.3 Responsibilities

The Validation Team members are identified on users specific Validation Plan or identified on attached signature sheet for this protocol.

The Validation Team members are responsible for

- Review and approval of this protocol.
- Overseeing execution of this protocol.
- Assignment of tasks to perform defined in this protocol.
- Interfacing with all appropriate departments, as well as vendors and contract laboratories, to obtain applicable procedures, manuals, drawings, and documentation necessary for the generation of this protocol and related reports.
- Assist in resolving any deviations or regulatory compliance issues.

## 1.4 Prerequisites

According to GAMP 3, the following documentation is identified as the basic framework for specification, design and testing.

**Validation Plan -** A summary document produced by the user to define the activities, procedures, and responsibilities for establishing the performance adequacy of the system.

**User Requirement** - Produced by the user to define clearly and precisely what the user wants the system to do, and to state any constraints, regulatory, and documentation requirements.

**Functional Specification** - Usually produced by supplier and describes the detailed functions of the equipment or system, i.e. what the system will do. This protocol utilized Honeywell's MiniTrend, Mulitrend Plus V5 User Manual for its Functional Specification.

**Design / Configuration Specification -** A complete definition of the equipment or system in sufficient detail to enable it to be built.

**Standard Operating Procedures** - Standard Operating procedures specific to this system have been created. (Including compliance to 21CFR11)

## 1.5 Referenced Documents

\_\_\_\_\_

The following is a list of documents referenced by this document: (Included but not limited to: Validation Plan, User Requirement, Functional Specification, Design/Configuration Specification and applicable SOP's).

*Note:* Complete below with all applicable documentation for this system, place N/A initial and date for any spaces not required.

Document #

Location

# 2.0 System Overview

Application Software: TrendViewer, TrendManager Pro and Screen Designer

TrendViewer is a Windows <sup>TM</sup> based software package, which is shipped with all recorders and allows user to view, graph, and print data from a disk or PCMCIA card interface.

The TrendManager Pro V5 is a standalone package that allows the user to fully configure recorders, as well as archive, graph, print and export data. An integral E-mail facility allows recorder data and configurations to be sent to other users and colleagues on the plant or worldwide.

Screen Designer enables the customer to design unique displays for transfer to the recorder screen. Screen layouts can be created using any combination of indicators such as trending Charts, Digital Panel Meters (DPM), Bargraphs, Bitmaps, Digital pictures and Plant diagrams. (Protocol Addendum included only when option purchased)

The Screen Designer software design package is compatible with Minitrend V5 recorders so layouts can be transferred on to single or multiple recorders giving continuity and standardization of process data.

#### Hardware

#### MiniTrend V5

Minitrend V5 system is an advanced paperless recording system, which can be fully programmed and re-configured locally via the integral keypad, or remotely from a PC. The configuration may be transferred from the PC to the recorder on a  $3\frac{1}{2}$  " 1.44 Mb floppy disk or PCMCIA card.

The Minitrend V5 is a 4 to 16-channel recorder with 5.5-inch diagonal quarter VGA color TFT LCD. The recorder is comprised of a microprocessor-controlled measurement, recording, and graphics display system.

The V5 Paperless Chart Recorder System is used to measure and record process data in a secure tamperproof format with full audit trail facilities. The data may be sampled directly from voltage or current sources, or be obtained from thermocouple or PT100 resistance thermometer sources. Ranges and accuracies are dependent upon the options selected for the system under consideration.

Optional features include Totalization function providing up to 24 independent user programmable totalization channels, Event Markers providing the facility for the user to

tag pre-defined or real-time labels to data "events" and logging conditions, Math Expressions, High/Low/Range of Change Alarms, and Transmitter Power Supply.

The data is stored on industry standard 3 <sup>1</sup>/<sub>2</sub> " 1.44Mbyte diskettes, together with all recorder configuration details, Totalization data, and Event data. An optional additional memory card (PCMCIA card) can be used in the PCMCIA Interface which will be a standard feature. This, plus the use of the Math option offers Dual Redundancy of data storage. This is a recommended system configuration for pharmaceutical manufacturing data recording. Data is time and date stamped in a digitally encrypted format that ensures data authenticity and integrity when stored to the disk. The Trend Manager V5 Suite software enables users to view this encrypted data in human readable form. Any attempt to alter specific data points would result in corruption of the whole file. Recorded chart data in the MiniTrend V5 recorder can be replayed, scrolling backwards and forwards through a chart without affecting on-going real-time recording.

The Honeywell MiniTrend V5 presents the data as strip charts (vertical and/or horizontal), tiled charts, plan diagrams and bitmap pictures. It has the capability of displaying 10 independent user definable display screens.

Recorders may be set up locally using the integral keypad and intuitive pull down menu system, or the configuration can be set up remotely using the TrendManager V5 Suite system management software (optional). Once set up, each recorders configuration can be password protected with a full multi level password protection system. All configuration changes within the recorder are also recorded under a full audit trail monitoring system.

# **3.0 Protocol Execution**

## 3.1 Validation Methodology

This system Installation Qualification establishes which components of Honeywell MiniTrend V5 Recorder System hardware and software need to be documented, what the documents should contain, how critical information should be verified, who is responsible for generating the documentation, and the approvals required for each document.

The system Operational Qualification establishes functionality of the recorder system hardware and software and identifies which functions require testing, what documents should contain, how critical information should be verified and who is responsible for generating the documentation.

# 3.2 Protocol Documentation

| DEPARTMENT (S) AND LOCATION (S) COMPANY NAME | 1 |
|----------------------------------------------|---|
|----------------------------------------------|---|

The protocol will detail various tests, which will require data collection and test summarization to be documented on the appropriate data sheets that are part of this protocol.

- All entries must be recorded legibly in permanent ink.
- All data sheets must be signed and dated by the person recording the data.
- All attachments will be inserted into protocol directly behind corresponding data sheet.
- Any findings and comments will be summarized in the appropriate comments section of each data sheet.
- Corrections to entries may be crossed off with a single line, signed and dated by the person performing the correction.

# 3.3 Protocol Amendment and Deviation

Any discrepancies found during validation testing will be fully described on the Protocol Amendment and Deviation Form. Each deviation and/or amendment will be assigned a consecutive number within the documentation of this protocol. Documentation of a deviation or amendment will include a description of the occurrence and an action/resolution summary. The decision to re-qualify, take corrective action, or justify

#### Document created by Honeywell Inc., Ft. Washington PA - Release 1-02

the deviation will be made by appropriate personnel including but not limited to: Validation Manager, Operations, Engineering, and QA/QC departments.

Amendments will have pre-approved acceptance criteria, and all supporting documentation will be included with this test document.

Pass or fail determinations will be based on the matching of "Actual Results" with "Expected Results". All observations must be clearly detailed within the "Actual Result" field. "Pass" or "Fail" shall be indicated in the Pass/Fail column.

- All steps that are marked "Fail" ("Actual" that does not match "Expected") shall be recorded in the Protocol Amendment and Deviation form. Failures/Errors are defined as a function inherent to the system that is not operating, functioning, or capable of performing as indicated in the "Expected Results".
- Errors encountered that are not associated with functional deviations and do not affect test integrity (i.e. Typographical) may be corrected on the hard copy of the script. All corrections must be initialed and dated.

# 3.4 Acceptance Criteria

- All required Installation/Operational Qualification test scripts have been performed and all corresponding attachments are completed.
- All amendments and deviations have been adequately resolved and approved.
- The applicable system components (i.e., hardware and software) are identified and installed in accordance with manufacturers and user design specifications.
- All applicable documents, specifications, and diagrams are included and accurately represent as-built conditions.
- All standard operating procedures are identified and exist minimally in Draft format.
- All electrical and environmental requirements meet the manufacturer's requirements.

# 4.0 Test Procedure Overview

#### 4.1 Installation Qualification

#### 4.1.1 Drawing and Diagrams

The objective of this verification is to record the documentation, such as drawings and system diagrams.

#### 4.1.2 Standard Operating Procedures

The objective of this verification is to record the Standard Operating Procedures.

#### 4.1.3 Manuals and Miscellaneous Documentation

The objective of this verification is to record the documentation, such as manuals and all other applicable documentation such as: vendor audits, purchase order requisition, etc. for the Honeywell MiniTrend V5 Recorder hardware and software components.

#### 4.1.4 Inventory of Components

The objective of this verification is to identify the hardware and software components associated with Honeywell MiniTrend V5 Recorder.

#### 4.1.5 Configuration Verification

The objective of this verification is to confirm that the procedures for configuring exist and that the current configuration including but not limited to Pen, Analog Inputs, Custom Screen and Events are as documented in data sheet or design specification.

#### 4.1.6 Operating Environment

This section will verify the adequacy of the installation environment. The hardware components will be verified to be properly set with the required power, ambient temperature, and relative humidity.

#### 4.1.7 Training and Documentation

The objective is to verify that all required training for the Honeywell Trendview V5 Recorder System has been identified and training material is accessible.

#### 4.1.8 Service Contract/Support Agreement

The objective of this verification is to review the existence of service and support contract. Specific vendor need not be identified.

#### 4.1.9 Contingency and Disaster Plans

The objective of this verification is to ensure that contingency and disaster plans exist and describe measures to be taken in the event of a disaster. Plans will be inspected and reviewed to ensure that they are current, complete, and accessible to authorized personnel.

#### 4.1.10 Backup and Storage Procedures

The objective of this verification is to ensure that backup and storage procedures exist and are available to responsible personnel. This verification will also ensure that backup and storage records are properly identified, current, and complete.

#### 4.1.11 Uninterruptible Power Source (UPS) Verification

The objective of this verification is to document the uninterrupted power source, which is provided to the Trendview system providing a trustworthy and reliable data collection system.

#### 4.1.12 Physical Security

This section will verify that unauthorized users will not be able to gain access to the system.

#### 4.1.13 Data File Archiving, Storage, and Retrieval Verification

The objective of this procedure is to document that data can be stored to the archive and retrieved from the archive.

#### 4.1.14 Spare Parts Verification

Identify all spare parts with minimum quantity and location.

#### 4.2 Operational Qualification

#### 4.2.1 System Devices Verification

The objective of this verification is to confirm that the system hardware components operate properly by verifying that the system starts up without errors.

#### 4.2.2 System Security Verification

This section will challenge the documented security functionality of system and verify that unauthorized users will not be able to gain access to the system.

#### 4.2.3 System Calibration

This test will verify that all critical components of the system, which can be calibrated, have documented evidence of current certification.

#### 4.2.4 Power Failure and Emergency Cut-off Verification

This test will verify that the system is capable of retaining system-operating parameters following a simulated power failure.

#### 4.2.5 Input / Output Verification

This section will challenge the input / output configuration of the Honeywell MiniTrend V5 Recorder.

#### 4.2.6 Custom Verification

This section will challenge any customization of the Honeywell MiniTrend V5 Recorder. Included in this test where applicable will be Custom Screens.

#### 4.2.7 21 CFR § 11 Compliance

Verify that the Honeywell MiniTrend V5 Paperless Recorder system meets requirements in regards to electronic record.

# 4.2.8 Support Software - TrendViewer, TrendManager Pro and Screen Designer

Test forms will only be included with the purchase of these options. This test will verify the functionality of TrendManager Pro and Screen Designer Software.

#### 4.2.9 Validation Test Equipment and Calibration

Validation test equipment required to conduct validation testing will be properly documented along with the appropriate calibration information.

# **5.0 Ongoing Evaluation**

Any modifications to Honeywell MiniTrend V5 recorder hardware and software components must be documented and approved in accordance with change control procedures (\_\_\_\_\_]).

Document Number

This change control procedure is designed to ensure that any changes to the system are documented, evaluated, and approved by the same departments that approved the plan and this qualification protocol.

# Protocol End

#### Protocol Amendment and Deviation Summary

Page \_\_\_\_ of \_\_\_\_

- 1. Number deviations or amendments consecutively, as applicable to this protocol.
- 2. Document deviations thoroughly, including corrective actions. If re-tests were performed, include all original test records with the validation package.
- 3. Document amendments, and attach the acceptance criteria approved prior to execution of the amendment.

#### **Status Log**

| Deviation<br>Number | Description | Verified<br>/date) | by | (Init. |
|---------------------|-------------|--------------------|----|--------|
|                     |             |                    |    |        |
|                     |             |                    |    |        |
|                     |             |                    |    |        |
|                     |             |                    |    |        |
|                     |             |                    |    |        |
|                     |             |                    |    |        |
|                     |             |                    |    |        |
|                     |             |                    |    |        |
|                     |             |                    |    |        |
|                     |             |                    |    |        |
|                     |             |                    |    |        |
|                     |             |                    |    |        |
|                     |             |                    |    |        |
|                     |             |                    |    |        |

| <b>Protocol Amend</b>     | ment and Dev    | iation Record       |     |           |
|---------------------------|-----------------|---------------------|-----|-----------|
|                           |                 |                     | Pag | eof       |
| Number assigned to this   | deviation or an | nendment:           |     |           |
| Date:                     | Reported        | by:                 |     |           |
| Date/Time/Location        | that            | Deviation           | was | observed: |
| Affected protocol section | 1:              |                     |     |           |
| Describe nature of deviat | tion or Amendn  | nent (Be Specific): |     |           |
|                           |                 |                     |     |           |
|                           |                 |                     |     |           |
|                           |                 |                     |     |           |
|                           |                 |                     |     |           |
| Immediate Action Taken    | :               |                     |     |           |
|                           |                 |                     |     |           |
|                           |                 |                     |     |           |
|                           |                 |                     |     |           |
|                           |                 |                     |     |           |
| Long Term (Remedial) A    | Action Directed | by:                 |     |           |

Describe Actions or Resolution and Justification:

Was a re-test necessary due to the deviation or amendment? (Y/N)

Validation Manager: (Init/date):

Document created by Honeywell Inc., Ft. Washington PA - Release 1-02

| Installation Verification |          |                                           |                                                                                                    |             |                   |  |
|---------------------------|----------|-------------------------------------------|----------------------------------------------------------------------------------------------------|-------------|-------------------|--|
| Attach.                   | Protocol | Task                                      | Acceptance Criteria                                                                                                    | Responsible | Date<br>Completed |  |
| 6.1.1                     | 4.1.1    | Drawing and<br>Diagrams                   | All drawings and diagrams have been reviewed and match the actual system.                                                                                                 |             | Completed         |  |
| 6.1.2                     | 4.1.2    | Standard Operating<br>Procedures          | All identified procedures stated in purpose exist in minimum draft form.                                                                                                  |             |                   |  |
| 6.1.3                     | 4.1.3    | Manuals and<br>Miscellaneous<br>Documents | All documentation has been<br>identified and is stored in a central<br>location.                                                                                          |             |                   |  |
| 6.1.4                     | 4.1.4    | Inventory of<br>Components                | All installed hardware components<br>reflect expected hardware<br>components based on model number.                                                                       |             |                   |  |
|                           |          |                                           | Computer (If Applicable)                                                                                                    |             |                   |  |
|                           |          |                                           | Computer hardware satisfies manufacturer requirements.                                                                                                    |             |                   |  |
| 6.1.5                     | 4.1.5    | Configuration<br>Verification             | Approved configuration specification matches installed recorder.                                                                                                    |             |                   |  |
| 6.1.6                     | 4.1.6    | Operating<br>Environment                  | The operating environment requirements have been met.                                                                                                    |             |                   |  |
| 6.1.7                     | 4.1.7    | Training and<br>Documentation             | All personnel responsible for<br>operation of system have documented<br>evidence of required skills and<br>training                                                       |             |                   |  |
| 6.1.8                     | 4.1.8    | Service Contract /<br>Support Agreement   | A Service Contract / Support<br>agreement is in place for the recorder                                                                                                    |             |                   |  |
| 6.1.9                     | 4.1.9    | Contingency and<br>Disaster Plans         | A contingency and disaster recovery<br>plan exists that describes measures to<br>be taken in the event of a disaster                                                      |             |                   |  |
| 6.1.10                    | 4.1.10   | Backup and Storage<br>Procedure           | A backup and storage procedure<br>exists and is available to authorized<br>personnel and to that a backup and<br>storage records are properly<br>identified and complete. |             |                   |  |

|              | Installation Verification |                                                               |                                                                                               |             |                   |  |
|--------------|---------------------------|---------------------------------------------------------------|-----------------------------------------------------------------------------------------------|-------------|-------------------|--|
| Attach.<br># | Protocol<br>Section       | Task                                                          | Acceptance Criteria                                                                           | Responsible | Date<br>Completed |  |
| 6.1.11       | 4.1.11                    | Uninterruptible<br>Power Source<br>Verification               | An Uninterruptible Power Source (or equivalent) is installed.                                 |             |                   |  |
| 6.1.12       | 4.1.12                    | Physical Security                                             | Adequate security is in place.                                                                |             |                   |  |
| 6.1.13       | 4.1.13                    | Data File Archiving,<br>Storage and Retrieval<br>Verification | Archive data is successfully stored on<br>media and retrieved in external<br>software program |             |                   |  |
| 6.1.14       | 4.1.14                    | Spare Parts<br>Verification                                   | All spare parts are identified with minimum quantity and location.                            |             |                   |  |

| Operational | Verification |
|-------------|--------------|
|-------------|--------------|

| Attach.<br># | Protocol<br>Section | Task                                                                        | Acceptance Criteria                                                                                                    | Responsible<br>Party | Date<br>Completed |
|--------------|---------------------|-----------------------------------------------------------------------------|----------------------------------------------------------------------------------------------------|----------------------|-------------------|
| 6.2.1        | 4.2.1               | System Devices<br>Verification                                              | System restarts according to the manufacturer's specifications                                                                                                    |                      |                   |
| 6.2.2        | 4.2.2               | System Security<br>Verification                                             | System security performance is in accordance with manufacturers specifications                                                                                         |                      |                   |
| 6.2.3        | 4.2.3               | System<br>Calibration                                                       | All instrument requiring calibration<br>have been placed into a calibration<br>program and there is a current<br>certification in effect                               |                      |                   |
| 6.2.4        | 4.2.4               | Power Failure and<br>Emergency Cut<br>Off Verification                      | The recorder remains operational<br>with a power failure and that power<br>may be disconnected by means of<br>emergency disconnect switch.                             |                      |                   |
| 6.2.5        | 4.2.5               | Input / Output<br>Verification                                              | All installed I/O performs in accordance to user configuration.                                                                                                    |                      |                   |
| 6.2.6        | 4.2.6               | Custom<br>Verification                                                      | All alarms, custom screens, graphs,<br>events and custom Excel<br>graphs/reports have been identified<br>and verified to work in accordance to<br>user specifications. |                      |                   |
| 6.2.7        | 4.2.7               | 21 CFR § 11<br>Compliance                                                   | System complies with regulatory requirement in regards to electronic records.                                                                                          |                      |                   |
| 6.2.8        | 4.2.8               | Support Software<br>TrendViewer,<br>TrendManager<br>Pro, Screen<br>Designer | Support software performs in accordance to manufacturers specifications                                                                                                |                      |                   |
| 6.2.9        | 4.2.9               | Validation Test<br>Equipment and<br>Calibration                             | All test equipment used during validation has current NIST certification.                                                                                              |                      |                   |

## 6.1.1 Drawings and Diagrams

| Purpose             | Review and record all drawings and/or diagrams associated with Honeywell MiniTrend V5 Recorder. |                                        |                          |  |  |
|---------------------|-------------------------------------------------------------------------------------------------|----------------------------------------|--------------------------|--|--|
| Acceptance Criteria | All drawings and system.                                                                        | diagrams have been review              | red and match the actual |  |  |
| Procedure           | Complete table be<br>Mark all empty bl                                                          | low in its entirety.<br>ocks with N/A. |                          |  |  |
| Description         | Date/ RevisionLocationTest Result Pass/FailInitial Date                                         |                                        |                          |  |  |
|                     |                                                                                                 |                                        |                          |  |  |
|                     |                                                                                                 |                                        |                          |  |  |
|                     |                                                                                                 |                                        |                          |  |  |
|                     |                                                                                                 |                                        |                          |  |  |
|                     |                                                                                                 |                                        |                          |  |  |
|                     |                                                                                                 |                                        |                          |  |  |
|                     |                                                                                                 |                                        |                          |  |  |
| Comments:           |                                                                                                 |                                        |                          |  |  |
|                     |                                                                                                 |                                        |                          |  |  |
|                     |                                                                                                 |                                        |                          |  |  |
|                     |                                                                                                 |                                        |                          |  |  |

Performed By:

Date:

Verified By: \_\_\_\_\_

## 6.1.2 Standard Operating Procedures

Use copy of this page if additional spaces are required.

| Purpose             | To record all SOPs (i.e., system-specific user and administrative operations procedures, access control and security, system startup/shutdown, training, backup/restore and archiving, performance monitoring, incident reporting and analysis, hardware maintenance, disaster recovery, and change control) associated with the hardware and network components of Honeywell MiniTrend V5 Recorder. |        |                                   |                                       |  |  |
|---------------------|----------------------------------------------------------------------------------------------------|--------|-----------------------------------|---------------------------------------|--|--|
| Acceptance Criteria | All identified pr                                                                                                    | roced  | ures stated in purpose exist in r | ninimum draft form.                   |  |  |
| Procedure           | 1. Con                                                                                                    | mplet  | e table below in its entirety.    |                                       |  |  |
|                     | 2. Ma                                                                                                    | rk all | empty blocks with N/A.            |                                       |  |  |
| Title/ ID Number    | Approval I<br>Revision                                                                                                    | Date/  | Location                          | Test Result Pass/Fail<br>Initial Date |  |  |
|                     |                                                                                                    |        |                                   |                                       |  |  |
|                     |                                                                                                    |        |                                   |                                       |  |  |
|                     |                                                                                                    |        |                                   |                                       |  |  |
|                     |                                                                                                    |        |                                   |                                       |  |  |
|                     |                                                                                                    |        |                                   |                                       |  |  |
|                     |                                                                                                    |        |                                   |                                       |  |  |
| Comments:           |                                                                                                    |        |                                   |                                       |  |  |

Performed By:

Date: \_\_\_\_\_

Verified By:

Date:

#### 6.1.3 Manuals and Miscellaneous Documents

| Purpose             | To record the documentation, such as manuals and all other applicable documentation such as: vendor audits, purchase order requisition, etc. for the Honeywell MiniTrend V5 Recorder hardware and software components. |                                       |
|---------------------|----------------------------------------------------------------------------------------------------|---------------------------------------|
| Acceptance Criteria | All documentation has been identified and is stored in a central location.                                                                                                    |                                       |
| Procedure           | <ol> <li>Complete table belo</li> <li>Mark all empty bloc</li> </ol>                                                                                                    | w in its entirety.<br>ks with N/A.    |
| Manual Title/Number | Location                                                                                                    | Test Result Pass/Fail<br>Initial Date |
|                     |                                                                                                    |                                       |
|                     |                                                                                                    |                                       |
|                     |                                                                                                    |                                       |
|                     |                                                                                                    |                                       |
|                     |                                                                                                    |                                       |
|                     |                                                                                                    |                                       |
|                     |                                                                                                    |                                       |
| Comments:           |                                                                                                    |                                       |

Performed By:

Date: \_\_\_\_\_

Verified By: \_\_\_\_\_

Date:

# 6.1.4 Inventory of Hardware Components

| Purpose             | Recorder                                                                                                    |  |
|---------------------|----------------------------------------------------------------------------------------------------|--|
|                     | To ensure that installed recorder hardware components reflect model number specification.                                                                                                    |  |
|                     | Computer                                                                                                    |  |
|                     | To identify installed computer components and verify manufacturer specifications are met.                                                                                                    |  |
| Acceptance Criteria | Recorder                                                                                                    |  |
|                     | To identify installed computer components and verify manufacturer specifications are met. Installed recorder hardware components reflect expected hardware components based on model number.                                                                                                    |  |
|                     | Computer                                                                                                    |  |
|                     | Computer hardware satisfies manufacturer requirements.                                                                                                    |  |
| Procedure           | <ol> <li>Document Hardware components of Honeywell MiniTrend V5<br/>Recorder in the Honeywell MiniTrend V5 Actual Hardware<br/>Configuration Table.</li> </ol>                                                                                                    |  |
|                     | 2. Compare hardware components recorded to Expected Results Table corresponding to the Model Number recorded in Step 1.                                                                                                    |  |
|                     | 3. Model Number may contain numeric values different than documented model number due to non-hardware options. These numbers are identified by an underline in the documented model number.                                                                                                    |  |
|                     | <ol> <li>Reference MiniTrend V5 DC rear panel Figure 3.2 and 3.2a for<br/>card/slot reference. Slot Configuration identified on Expected Results<br/>Table reflect factory default configuration. Identify any deviations<br/>and refer to manufacturers manual for accepted alternate slot.</li> </ol> |  |
|                     | <ol> <li>Complete Computer Component Table in its entirety.<br/>Applicable only if support software installed, i.e. TrendViewer,<br/>TrendManager Pro and Screen Designer. Use copy of form for each<br/>installed workstation with access to any of the above listed software.</li> </ol>              |  |

| Performed By: | Date: |  |
|---------------|-------|--|
| Verified By:  | Date: |  |

#### 6.14. Figures 3.2 and 3.2a

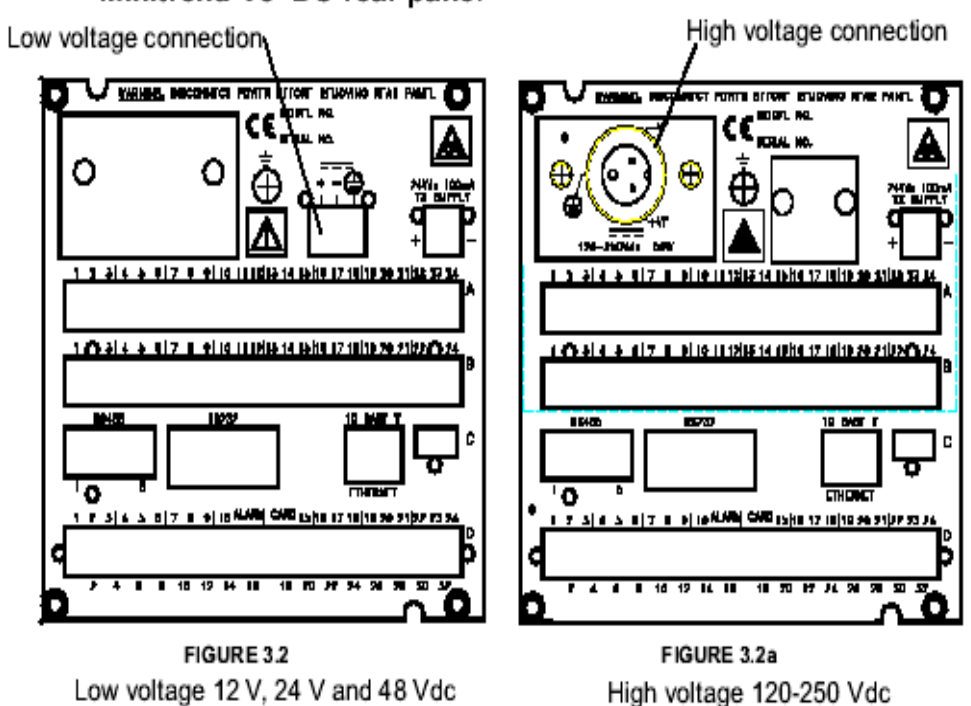

#### Minitrend V5 DC rear panel

 Performed By:
 \_\_\_\_\_

 Verified By:
 \_\_\_\_\_

 Date:
 \_\_\_\_\_

| Page     | of |  |
|----------|----|--|
| $\omega$ |    |  |

Page \_\_\_\_of \_\_\_\_ Protocol Attachment Document # 103

|                 | 6.1.4 Expected Results Table                  |                                                                                                    |                                                |                                                |                                                                                                    |                                                                                                    |
|-----------------|-----------------------------------------------|----------------------------------------------------------------------------------------------------|------------------------------------------------|------------------------------------------------|----------------------------------------------------------------------------------------------------|----------------------------------------------------------------------------------------------------|
| Uı              | nderlined positions in r                      | nodel number may diff                                                                                                    | er than actual model nu                        | mber but do not affect pl                      | hysical hardware compo                                                                                                    | nent expectation.                                                                                                    |
| Model<br>Numbeı | TVMI-ML-40- <u>000</u> -0 <u>00</u> -010-<br> | TVMI- ML-40- <u>000</u> -T <u>00</u> -<br>010<br>TVMI- ML-40- <u>000</u> -E <u>00</u> -<br>010<br>TVMI- ML-40- <u>000</u> -A <u>00</u> -<br>010<br>TVMI- ML-40- <u>000</u> -M <u>00</u> -<br>010 | TVMI- BF-40- <u>000</u> -0 <u>00</u> -010-<br> | TVMI- BF-40- <u>000</u> -0 <u>00</u> -F10-<br> | TVMI-BF-40- <u>000</u> -T <u>00</u> -F10<br>TVMI-BF-40- <u>000</u> -E <u>00</u> -F10<br>TVMI-BF-40- <u>000</u> -A <u>00</u> -F10<br>TVMI-BF-40- <u>000</u> -M <u>00</u> -F10 | TVMI-BF-40- <u>000</u> -T <u>00</u> -010<br>TVMI-BF-40- <u>000</u> -E <u>00</u> -010<br>TVMI-BF-40- <u>000</u> -A <u>00</u> -010<br>TVMI-BF-40- <u>000</u> -M <u>00</u> -010 |
| Slot A          | Linear Input Card w/ 8<br>Channels            | Linear Input Card w/ 8<br>Channels                                                                                                    | Standard Input Card<br>w/ 8 Channels           | Standard Input Card<br>w/ 8 Channels           | Standard Input Card<br>w/ 8 Channels                                                                                                    | Standard Input Card<br>w/ 8 Channels                                                                                                    |
| Slot B:         | Linear Input Card w/ 8<br>Channels            | Linear Input Card w/ 8<br>Channels                                                                                                    | Standard Input Card<br>w/ 8 Channels           | Standard Input Card<br>w/ 8 Channels           | Standard Input Card<br>w/ 8 Channels                                                                                                    | Standard Input Card<br>w/ 8 Channels                                                                                                    |
| Slot C:         | None                                          | Communication Card                                                                                                    | None                                           | None                                           | Communication Card                                                                                                    | Communication Card                                                                                                    |
| Slot D:         | Alarm Card with 4 relay outputs               | Alarm Card with 4 relay outputs                                                                                                    | Alarm Card with 4 relay outputs                | Alarm Card with 4 relay outputs                | Alarm Card with 4 relay outputs                                                                                                    | Alarm Card with 4 relay outputs                                                                                                    |
| PCMCI           | PCMCIA                                        | PCMCIA                                                                                                    | PCMCIA                                         | PCMCIA                                         | PCMCIA                                                                                                    | PCMCIA                                                                                                    |
| Disk            |                                               |                                                                                                    |                                                | Disk                                           | Disk                                                                                                    |                                                                                                    |

Performed By: \_\_\_\_\_

Date: \_\_\_\_\_

Verified By:

Date:

\_

| 6.1.4 System Identification |        |  |
|-----------------------------|--------|--|
|                             | Actual |  |
| System                      |        |  |
| Identification Number       |        |  |
| Location/Room               |        |  |
| Manufacturer                |        |  |
| Model Number                |        |  |

| 6.1.4 Honeywell MiniTrend V5 Actual Hardware Configuration Table |        |               |             |
|------------------------------------------------------------------|--------|---------------|-------------|
|                                                                  | Actual | Performed by: | Pass / Fail |
| Slot A                                                           |        |               |             |
| Slot B                                                           |        |               |             |
| Slot C                                                           |        |               |             |
| Slot D                                                           |        |               |             |
| PCMCIA<br>Disk                                                   |        |               |             |

| Performed By: | <br>Date: |  |
|---------------|-----------|--|
| -             |           |  |

Verified By: \_\_\_\_\_

Protocol Attachment Document # 103

| 6.1.4 Computer Component Table Page of                                                  |                      |                    |  |
|-----------------------------------------------------------------------------------------|----------------------|--------------------|--|
| Item                                                                                    | Specification        | As Installed       |  |
| Asset Tag Number                                                                        |                      |                    |  |
| Location                                                                                |                      |                    |  |
| Intended Use                                                                            |                      |                    |  |
| Manufacturer Requirement                                                                | Installed Components | Meets Requirements |  |
|                                                                                         |                      | (Circle One)       |  |
| 200 MHz Pentium                                                                         | Processor Speed:     | YES NO             |  |
| 32MB or more RAM (64 MB recommended)                                                    | MB RAM:              | YES NO             |  |
| Microsoft® Windows 95,98, 2000<br>or Windows NT ver. 4.0 or Service<br>pack 3 (onwards) | Windows:             | YES NO             |  |
| TrendViewer                                                                             |                      |                    |  |
| TrendManager Pro                                                                        |                      | N/A                |  |
| Screen Designer                                                                         |                      |                    |  |
| MS-Windows compatible pointing                                                          | Manufacturer:        | YES NO             |  |
| device                                                                                  | Serial Number:       |                    |  |
| Disk                                                                                    | Manufacturer:        | YES NO             |  |
| Type: 3.5", Zip, other                                                                  | Туре:                |                    |  |
| PCMCIA Drive                                                                            | Manufacturer:        | YES NO             |  |
| (If Applicable)                                                                         | Serial Number:       |                    |  |
| CD-ROM drive                                                                            | Manufacturer:        | YES NO             |  |
|                                                                                         | Serial Number:       |                    |  |
| Video Monitor capable of 1024x768                                                       | Manufacturer:        | YES NO             |  |
|                                                                                         | Serial Number:       |                    |  |

Performed By:

| Date: |  |
|-------|--|
|-------|--|

Date: \_\_\_\_\_

Verified By: \_\_\_\_\_

#### 6.1.5 Configuration Verification

| Purpose             | To ensure the approved configuration specification reflects as installed configuration on MiniTrend recorder.                                                                                                    |  |
|---------------------|----------------------------------------------------------------------------------------------------|--|
| Acceptance Criteria | Identify Approved Configuration Specification:<br>Actual recorder configuration is as specified on Customer specific<br>Configuration Specification.                                                                                                    |  |
| Procedure           | <ol> <li>Complete MiniTrend Configuration Table in its entirety</li> <li>Attach copies of TrendManager Pro Configuration report behind each<br/>applicable table. i.e. Pen Configuration Report behind Pen Tables.<br/>Complete Configuration Table by referencing actual recorder settings.<br/>Expected Reports include: TrendView Recorder Setup: Pens,<br/>General, Analogs and Events.</li> <li>Compare documented configuration with Approved Configuration<br/>Specification.</li> </ol> |  |

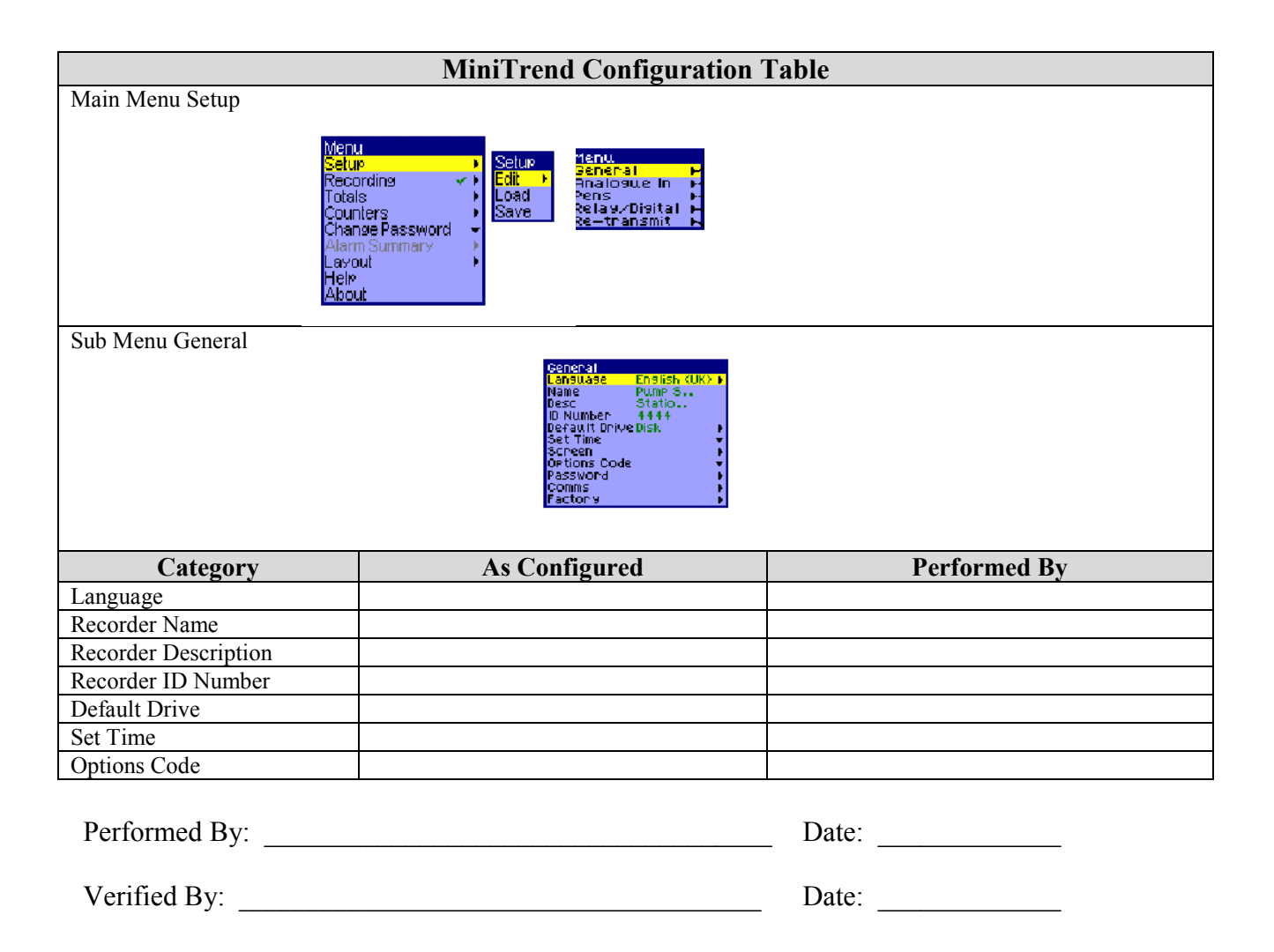

\_\_\_\_\_

Document #:103

| 6 1 5 MiniTrend Configuration Table (Continued) |                                                                                                    |              |
|-------------------------------------------------|----------------------------------------------------------------------------------------------------|--------------|
| General Sub Menu Screen                         |                                                                                                    |              |
|                                                 | Ceneral<br>Language English (UK) ►<br>Name Pump S<br>Desc Statio<br>ID Number 4444<br>Default Drive Disk ►<br>Set Time<br>Screen ►<br>Options Code ►<br>Password ►<br>Factor v ►                                                                                                    |              |
| Category                                        | As Configured                                                                                                    | Performed By |
| Screen Brightness                               |                                                                                                    |              |
| Screen Saver                                    |                                                                                                    |              |
| Screen Timeout                                  |                                                                                                    |              |
| Screen Chart Paper                              |                                                                                                    |              |
| General Sub Menu Password                       | Operation     English CUK0       Name     Statio       Desc     Pume V       Diskuber     nool       Destation     Greinern       Destation     Greinern       Destation     Vitv       Gereinern     Vitv       Gereinern     Gereinern |              |
| Category                                        | As Configured                                                                                                    | Performed By |
| Password Enabled / Disabled                     |                                                                                                    |              |
| Users                                           | User1:                                                                                                    |              |
| Place N/A if user not                           | User2:                                                                                                    |              |
| configured. Indicate user                       | User3:                                                                                                    |              |
| nume unu uccess.                                | User4:                                                                                                    |              |
|                                                 | User5:                                                                                                    |              |
|                                                 | User6:                                                                                                    |              |
|                                                 | User7:                                                                                                    |              |
|                                                 | User8:                                                                                                    |              |
|                                                 | User9:                                                                                                    |              |
|                                                 | User10:                                                                                                    |              |
|                                                 | User11:                                                                                                    |              |
|                                                 | User12:                                                                                                    |              |
|                                                 | User13:                                                                                                    |              |
|                                                 | User14:                                                                                                    |              |
|                                                 | User15:                                                                                                    |              |
|                                                 | User16:                                                                                                    |              |
|                                                 | User17:                                                                                                    |              |
|                                                 | User18:                                                                                                    |              |
|                                                 | User19:                                                                                                    |              |
|                                                 | User20:                                                                                                    |              |
| Performed By:                                   |                                                                                                    | Date:        |

Verified By:

Date: \_\_\_\_\_

| 6.1.5 MiniTrend Configuration Table (Continued)                                                                                                   |                                                                                                    |                                           |  |  |  |  |  |  |
|----------------------------------------------------------------------------------------------------|----------------------------------------------------------------------------------------------------|-------------------------------------------|--|--|--|--|--|--|
| General Sub Menu Comms (Comms or Modbus/Profibus Comms menu will appear)                                                                          |                                                                                                    |                                           |  |  |  |  |  |  |
| General<br>Language E<br>Name T<br>Desc T<br>ID Number 0<br>Default Drive D<br>Set Time<br>Screen<br>Options Code<br>Password<br>Comms<br>Factory | nalish (UK)  <br>V5 Re<br>V5 Re<br>1200<br>isk<br>V<br>Ethernet<br>R5232<br>R5485<br>R5232 (Front)<br>Subnet Ma<br>Sockets<br>Email | IP Resolution<br>FIXED *<br>BOOTP<br>DHOP |  |  |  |  |  |  |
| Category                                                                                                    | As Configured                                                                                                    | Performed By                              |  |  |  |  |  |  |
| Applicable with<br>Ethernet selection<br>only. Enter N/A if<br>Ethernet option not<br>purchased.                                                  | IP Resolution<br>IP Address<br>Default Gateway<br>Subnet Mask<br>Protocols<br>Sockets<br>Email                                      |                                           |  |  |  |  |  |  |
| RS232<br>Applicable with<br>RS232 selection only.<br>Enter N/A if RS232<br>option not purchased.                                                  | Data Rate Date Bits Parity Stop Bits Protocol                                                                                       |                                           |  |  |  |  |  |  |
| RS485<br>Applicable with<br>RS485 selection only.<br>Enter N/A if RS485<br>option not purchased.                                                  | Data Rate         Data Bits         Parity         Stop Bits         Line Type         Protocol                                     |                                           |  |  |  |  |  |  |
| RS232 (Front)<br>Applicable with<br>RS232 (Front)<br>selection only. Enter<br>N/A if RS232 (Front)<br>option not purchased.                       | Data Rate<br>Data Bits<br>Parity<br>Stop Bits<br>Protocol                                                                           |                                           |  |  |  |  |  |  |

Performed By:

Date:

Verified By:

Date: \_\_\_\_\_

| 6.1.5 MiniTrend Configuration Table (Continued)                                                      |                                                                                                    |                                     |  |  |  |  |  |
|----------------------------------------------------------------------------------------------------|----------------------------------------------------------------------------------------------------|-------------------------------------|--|--|--|--|--|
| General Sub Menu Modbus/Profibus Card Comms Card 2 (Comms or Modbus/Profibus Comms menu will appear) |                                                                                                    |                                     |  |  |  |  |  |
|                                                                                                    | GeneralFieldbuLanguageEnglish (UK) ►NameStatioDescPump tID Number0001Default Drive Disk►Set Time▼Screen►Options Code▼Password►Factory►                                                                                                    | us channel<br>IS<br>ENET P<br>BUS P |  |  |  |  |  |
| Category                                                                                             | As Configured                                                                                                    | Performed By                        |  |  |  |  |  |
| Modbus                                                                                               | Enable                                                                                                    | · · · · ·                           |  |  |  |  |  |
| Applicable with                                                                                      | Address                                                                                                    |                                     |  |  |  |  |  |
| Modbus selection                                                                                     | Baud Rate                                                                                                    |                                     |  |  |  |  |  |
| only. Enter N/A if                                                                                   | Byte Format Option                                                                                                    |                                     |  |  |  |  |  |
| Modbus option not                                                                                    | Line Turn-Around                                                                                                    |                                     |  |  |  |  |  |
| purchased.                                                                                           | Tx Invalid Time                                                                                                    |                                     |  |  |  |  |  |
| DeviceNet                                                                                            |                                                                                                    |                                     |  |  |  |  |  |
| Profibus                                                                                             | Enable                                                                                                    |                                     |  |  |  |  |  |
| Applicable with                                                                                      | Address                                                                                                    |                                     |  |  |  |  |  |
| Profibus selection                                                                                   | Acyclic buffer                                                                                                    |                                     |  |  |  |  |  |
| only. Enter N/A if                                                                                   | Cyclic Input Buffer                                                                                                    |                                     |  |  |  |  |  |
| Profibus option not                                                                                  | Cyclic Output Buffer                                                                                                    |                                     |  |  |  |  |  |
| purchased                                                                                            |                                                                                                    |                                     |  |  |  |  |  |
|                                                                                                    | General       Factor 9         Language       English (UK) >         Name       Events         Desc       oons         ID Number       4444         Default Drive Disk       >         Set Time       +         Screen       >         Options Code       +         Password       >         Factor 9       > | Input F<br>Output F<br>Prts F<br>UP |  |  |  |  |  |
| Category                                                                                             | As Configured                                                                                                    | Performed By                        |  |  |  |  |  |
| Calibrate Input                                                                                      | Slot A                                                                                                    |                                     |  |  |  |  |  |
|                                                                                                    | Slot B                                                                                                    |                                     |  |  |  |  |  |
|                                                                                                    | Slot Al                                                                                                    |                                     |  |  |  |  |  |
| D :                                                                                                  | Slot B1                                                                                                    |                                     |  |  |  |  |  |
| Drives                                                                                               | Floppy                                                                                                    |                                     |  |  |  |  |  |
|                                                                                                    | PC Card                                                                                                    |                                     |  |  |  |  |  |
| Comms Ports                                                                                          | Ethernet                                                                                                    |                                     |  |  |  |  |  |
|                                                                                                    | RS485                                                                                                    |                                     |  |  |  |  |  |
|                                                                                                    | RS232                                                                                                    |                                     |  |  |  |  |  |
|                                                                                                    |                                                                                                    |                                     |  |  |  |  |  |

| Performed By: | _ Date: |
|---------------|---------|
| Verified By:  | Date:   |

Installation/Operational Qualification Honeywell MiniTrend V5 Recorder SN:0123456 **Protocol Attachment** 

Page \_\_\_\_of \_\_\_\_

**Document** # 103

| Sub Menu Analog In     |      |         |       |      |       |          |             |      |              |             |             |         |    |             |           |          |
|------------------------|------|---------|-------|------|-------|----------|-------------|------|--------------|-------------|-------------|---------|----|-------------|-----------|----------|
| Category<br>/Name      | Name | Enabled | Units | Туре | Range | Inp<br>0 | Inp<br>Span | Cond | Sqrt<br>Extr | Eng<br>Zero | Eng<br>Span | T/<br>C | RT | Temp<br>Cal | Tie<br>To | Sampling |
| Enter<br>Input<br>Name |      |         |       |      |       |          |             |      |              |             |             |         |    |             |           |          |
| A1                     |      |         |       |      |       |          |             |      |              |             |             |         |    |             |           |          |
| A2                     |      |         |       |      |       |          |             |      |              |             |             |         |    |             |           |          |
| A3                     |      |         |       |      |       |          |             |      |              |             |             |         |    |             |           |          |
| A4                     |      |         |       |      |       |          |             |      |              |             |             |         |    |             |           |          |
| A5                     |      |         |       |      |       |          |             |      |              |             |             |         |    |             |           |          |
| A6                     |      |         |       |      |       |          |             |      |              |             |             |         |    |             |           |          |
| A7                     |      |         |       |      |       |          |             |      |              |             |             |         |    |             |           |          |
| A8                     |      |         |       |      |       |          |             |      |              |             |             |         |    |             |           |          |
| A9                     |      |         |       |      |       |          |             |      |              |             |             |         |    |             |           |          |
| A10                    |      |         |       |      |       |          |             |      |              |             |             |         |    |             |           |          |
| A11                    |      |         |       |      |       |          |             |      |              |             |             |         |    |             |           |          |
| A12                    |      |         |       |      |       |          |             |      |              |             |             |         |    |             |           |          |

Performed By: \_\_\_\_\_

Date: \_\_\_\_\_

Verified By:

Date: \_\_\_\_\_

**Protocol Attachment** 

Page \_\_\_\_of \_\_\_\_

**Document** # <u>103</u>

|                                             | Sub Menu Analog In (Continued) |         |       |      |       |          |             |      |              |             |             |         |    |             |           |          |
|---------------------------------------------|--------------------------------|---------|-------|------|-------|----------|-------------|------|--------------|-------------|-------------|---------|----|-------------|-----------|----------|
| Category<br>/Name<br>Enter<br>Input<br>Name | Name                           | Enabled | Units | Туре | Range | Inp<br>0 | Inp<br>Span | Cond | Sqrt<br>Extr | Eng<br>Zero | Eng<br>Span | T/<br>C | RT | Temp<br>Cal | Tie<br>To | Sampling |
| A13                                         |                                |         |       |      |       |          |             |      |              |             |             |         |    |             |           |          |
| A14                                         |                                |         |       |      |       |          |             |      |              |             |             |         |    |             |           |          |
| A15                                         |                                |         |       |      |       |          |             |      |              |             |             |         |    |             |           |          |
| A16                                         |                                |         |       |      |       |          |             |      |              |             |             |         |    |             |           |          |

Performed By: \_\_\_\_\_

Date: \_\_\_\_\_

Verified By: \_\_\_\_\_

Date: \_\_\_\_\_

| Sub Menu Pens |  |  |  |  |  |  |
|---------------|--|--|--|--|--|--|
|               |  |  |  |  |  |  |
| Pen 1         |  |  |  |  |  |  |
| ENABLED       |  |  |  |  |  |  |
| TAG           |  |  |  |  |  |  |
| DESCRIPTION   |  |  |  |  |  |  |
|               |  |  |  |  |  |  |

| Maths             | Scale       | Alarms        | Totalizer          | Logging         |
|-------------------|-------------|---------------|--------------------|-----------------|
| Expression:       | Units:      | Alarm #:      | Enabled:           | Normal Enabled: |
| Pen:              | Top:        | Enabled:      | Normal Type:       |                 |
| Analog In:        | Bottom:     | Tag:          | Normal Method:     |                 |
| Digital In :      | Scale Fact: | Туре:         | Units:             | Normal Rate:    |
| Relay:            | Format:     | Level:        | Factor:            | Device:         |
| Total:            | Divs:       | Log Alarm:    | Format:            |                 |
| Counter:          |             | Relay Enable: | Limit Range:       |                 |
| Content:          |             | Relays:       | Min:               |                 |
| Complex Variable: |             | Hysteresis:   | Max:               |                 |
|                   |             | Damping:      | Carry On Rollover: |                 |

Performed By: Date: \_\_\_\_\_ Verified By: \_\_\_\_\_ Date: \_\_\_\_\_

| Sub Menu Pens |  |  |  |  |  |  |  |  |
|---------------|--|--|--|--|--|--|--|--|
|               |  |  |  |  |  |  |  |  |
| Pen 2         |  |  |  |  |  |  |  |  |
| ENABLED       |  |  |  |  |  |  |  |  |
| TAG           |  |  |  |  |  |  |  |  |
| DESCRIPTION   |  |  |  |  |  |  |  |  |
|               |  |  |  |  |  |  |  |  |

| MATHS             | SCALE       | ALARMS        | TOTALIZER                  | LOGGING         |  |
|-------------------|-------------|---------------|----------------------------|-----------------|--|
| Expression:       | Units:      | Alarm #:      | Enabled:                   | Normal Enabled: |  |
| Pen:              | Тор:        | Enabled:      | Enabled: Ignore Back Flow: |                 |  |
| Analog In:        | Bottom:     | Tag:          | Tag: Standard Form:        |                 |  |
| Digital In :      | Scale Fact: | Туре:         | Units:                     | Normal Rate:    |  |
| Relay:            | Format:     | Level:        | Factor:                    | Device:         |  |
| Total:            | Divs:       | Log Alarm:    | Format:                    |                 |  |
| Counter:          |             | Relay Enable: | Limit Range:               |                 |  |
| Content:          |             | Relays:       | Min:                       |                 |  |
| Complex Variable: |             | Hysteresis:   | Max:                       |                 |  |
|                   |             | Damping:      | Carry On Rollover:         |                 |  |

Performed By:

Date: \_\_\_\_\_

Verified By: \_\_\_\_\_

Date: \_\_\_\_\_
| Sub Menu Pens |  |  |  |
|---------------|--|--|--|
|               |  |  |  |
| Pen 3         |  |  |  |
| ENABLED       |  |  |  |
| TAG           |  |  |  |
| DESCRIPTION   |  |  |  |
|               |  |  |  |

| MATHS             | SCALE       | ALARMS        | TOTALIZER          | LOGGING         |
|-------------------|-------------|---------------|--------------------|-----------------|
| Expression:       | Units:      | Alarm #:      | Enabled:           | Normal Enabled: |
| Pen:              | Тор:        | Enabled:      | Ignore Back Flow:  | Normal Type:    |
| Analog In:        | Bottom:     | Tag:          | Standard Form:     | Normal Method:  |
| Digital In :      | Scale Fact: | Туре:         | Units:             | Normal Rate:    |
| Relay:            | Format:     | Level:        | Factor:            | Device:         |
| Total:            | Divs:       | Log Alarm:    | Format:            |                 |
| Counter:          |             | Relay Enable: | Limit Range:       |                 |
| Content:          |             | Relays:       | Min:               |                 |
| Complex Variable: |             | Hysteresis:   | Max:               |                 |
|                   |             | Damping:      | Carry On Rollover: |                 |

Performed By:

Date: \_\_\_\_\_

Verified By: \_\_\_\_\_

| Sub Menu Pens |  |  |  |
|---------------|--|--|--|
|               |  |  |  |
| Pen 4         |  |  |  |
| ENABLED       |  |  |  |
| TAG           |  |  |  |
| DESCRIPTION   |  |  |  |
|               |  |  |  |

| MATHS             | SCALE       | ALARMS        | TOTALIZER          | LOGGING         |
|-------------------|-------------|---------------|--------------------|-----------------|
| Expression:       | Units:      | Alarm #:      | Enabled:           | Normal Enabled: |
| Pen:              | Тор:        | Enabled:      | Ignore Back Flow:  | Normal Type:    |
| Analog In:        | Bottom:     | Tag:          | Standard Form:     | Normal Method:  |
| Digital In :      | Scale Fact: | Туре:         | Units:             | Normal Rate:    |
| Relay:            | Format:     | Level:        | Factor:            | Device:         |
| Total:            | Divs:       | Log Alarm:    | Format:            |                 |
| Counter:          |             | Relay Enable: | Limit Range:       |                 |
| Content:          |             | Relays:       | Min:               |                 |
| Complex Variable: |             | Hysteresis:   | Max:               |                 |
|                   |             | Damping:      | Carry On Rollover: |                 |

Performed By:

Date: \_\_\_\_\_

Verified By:

| Sub Menu Pens |  |  |  |
|---------------|--|--|--|
|               |  |  |  |
| Pen 5         |  |  |  |
| ENABLED       |  |  |  |
| TAG           |  |  |  |
| DESCRIPTION   |  |  |  |
|               |  |  |  |

| MATHS             | SCALE       | ALARMS        | TOTALIZER          | LOGGING         |
|-------------------|-------------|---------------|--------------------|-----------------|
| Expression:       | Units:      | Alarm #:      | Enabled:           | Normal Enabled: |
| Pen:              | Тор:        | Enabled:      | Ignore Back Flow:  | Normal Type:    |
| Analog In:        | Bottom:     | Tag:          | Standard Form:     | Normal Method:  |
| Digital In :      | Scale Fact: | Туре:         | Units:             | Normal Rate:    |
| Relay:            | Format:     | Level:        | Factor:            | Device:         |
| Total:            | Divs:       | Log Alarm:    | Format:            |                 |
| Counter:          |             | Relay Enable: | Limit Range:       |                 |
| Content:          |             | Relays:       | Min:               |                 |
| Complex Variable: |             | Hysteresis:   | Max:               |                 |
|                   |             | Damping:      | Carry On Rollover: |                 |

Performed By:

Date: \_\_\_\_\_

Verified By: \_\_\_\_\_

| Sub Menu Pens |  |  |  |
|---------------|--|--|--|
|               |  |  |  |
| Pen 6         |  |  |  |
| ENABLED       |  |  |  |
| TAG           |  |  |  |
| DESCRIPTION   |  |  |  |
|               |  |  |  |

| MATHS             | SCALE       | ALARMS        | TOTALIZER          | LOGGING         |
|-------------------|-------------|---------------|--------------------|-----------------|
| Expression:       | Units:      | Alarm #:      | Enabled:           | Normal Enabled: |
| Pen:              | Top:        | Enabled:      | Ignore Back Flow:  | Normal Type:    |
| Analog In:        | Bottom:     | Tag:          | Standard Form:     | Normal Method:  |
| Digital In :      | Scale Fact: | Туре:         | Units:             | Normal Rate:    |
| Relay:            | Format:     | Level:        | Factor:            | Device:         |
| Total:            | Divs:       | Log Alarm:    | Format:            |                 |
| Counter:          |             | Relay Enable: | Limit Range:       |                 |
| Content:          |             | Relays:       | Min:               |                 |
| Complex Variable: |             | Hysteresis:   | Max:               |                 |
|                   |             | Damping:      | Carry On Rollover: |                 |

Performed By:

Date: \_\_\_\_\_

Verified By: \_\_\_\_\_

| Sub Menu Pens |  |  |  |
|---------------|--|--|--|
| Pen 7         |  |  |  |
| ENABLED       |  |  |  |
| TAG           |  |  |  |
| DESCRIPTION   |  |  |  |
|               |  |  |  |

| MATHS             | SCALE       | ALARMS        | TOTALIZER          | LOGGING         |
|-------------------|-------------|---------------|--------------------|-----------------|
| Expression:       | Units:      | Alarm #:      | Enabled:           | Normal Enabled: |
| Pen:              | Тор:        | Enabled:      | Ignore Back Flow:  | Normal Type:    |
| Analog In:        | Bottom:     | Tag:          | Standard Form:     | Normal Method:  |
| Digital In :      | Scale Fact: | Туре:         | Units:             | Normal Rate:    |
| Relay:            | Format:     | Level:        | Factor:            | Device:         |
| Total:            | Divs:       | Log Alarm:    | Format:            |                 |
| Counter:          |             | Relay Enable: | Limit Range:       |                 |
| Content:          |             | Relays:       | Min:               |                 |
| Complex Variable: |             | Hysteresis:   | Max:               |                 |
|                   |             | Damping:      | Carry On Rollover: |                 |

Performed By:

Date:

Verified By: \_\_\_\_\_

| Sub Menu Pens |  |  |  |
|---------------|--|--|--|
|               |  |  |  |
| Pen 8         |  |  |  |
| ENABLED       |  |  |  |
| TAG           |  |  |  |
| DESCRIPTION   |  |  |  |
|               |  |  |  |

| MATHS             | SCALE       | ALARMS        | TOTALIZER          | LOGGING         |
|-------------------|-------------|---------------|--------------------|-----------------|
| Expression:       | Units:      | Alarm #:      | Enabled:           | Normal Enabled: |
| Pen:              | Тор:        | Enabled:      | Ignore Back Flow:  | Normal Type:    |
| Analog In:        | Bottom:     | Tag:          | Standard Form:     | Normal Method:  |
| Digital In :      | Scale Fact: | Туре:         | Units:             | Normal Rate:    |
| Relay:            | Format:     | Level:        | Factor:            | Device:         |
| Total:            | Divs:       | Log Alarm:    | Format:            |                 |
| Counter:          |             | Relay Enable: | Limit Range:       |                 |
| Content:          |             | Relays:       | Min:               |                 |
| Complex Variable: |             | Hysteresis:   | Max:               |                 |
|                   |             | Damping:      | Carry On Rollover: |                 |

Performed By:

Date: \_\_\_\_\_

Verified By: \_\_\_\_\_

| Sub Menu Pens |  |  |  |
|---------------|--|--|--|
| Pen 9         |  |  |  |
| ENABLED       |  |  |  |
| TAG           |  |  |  |
| DESCRIPTION   |  |  |  |
|               |  |  |  |

| MATHS             | SCALE       | ALARMS        | TOTALIZER          | LOGGING         |
|-------------------|-------------|---------------|--------------------|-----------------|
| Expression:       | Units:      | Alarm #:      | Enabled:           | Normal Enabled: |
| Pen:              | Тор:        | Enabled:      | Ignore Back Flow:  | Normal Type:    |
| Analog In:        | Bottom:     | Tag:          | Standard Form:     | Normal Method:  |
| Digital In :      | Scale Fact: | Туре:         | Units:             | Normal Rate:    |
| Relay:            | Format:     | Level:        | Factor:            | Device:         |
| Total:            | Divs:       | Log Alarm:    | Format:            |                 |
| Counter:          |             | Relay Enable: | Limit Range:       |                 |
| Content:          |             | Relays:       | Min:               |                 |
| Complex Variable: |             | Hysteresis:   | Max:               |                 |
|                   |             | Damping:      | Carry On Rollover: |                 |

Performed By:

Date: \_\_\_\_\_

Verified By: \_\_\_\_\_

| Sub Menu Pens |  |  |  |
|---------------|--|--|--|
|               |  |  |  |
| Pen 10        |  |  |  |
| ENABLED       |  |  |  |
| TAG           |  |  |  |
| DESCRIPTION   |  |  |  |
|               |  |  |  |

| MATHS             | SCALE       | ALARMS        | TOTALIZER          | LOGGING         |
|-------------------|-------------|---------------|--------------------|-----------------|
| Expression:       | Units:      | Alarm #:      | Enabled:           | Normal Enabled: |
| Pen:              | Тор:        | Enabled:      | Ignore Back Flow:  | Normal Type:    |
| Analog In:        | Bottom:     | Tag:          | Standard Form:     | Normal Method:  |
| Digital In :      | Scale Fact: | Туре:         | Units:             | Normal Rate:    |
| Relay:            | Format:     | Level:        | Factor:            | Device:         |
| Total:            | Divs:       | Log Alarm:    | Format:            |                 |
| Counter:          |             | Relay Enable: | Limit Range:       |                 |
| Content:          |             | Relays:       | Min:               |                 |
| Complex Variable: |             | Hysteresis:   | Max:               |                 |
|                   |             | Damping:      | Carry On Rollover: |                 |

Performed By:

Date: \_\_\_\_\_

Verified By: \_\_\_\_\_

| Sub Menu Pens |  |  |  |
|---------------|--|--|--|
|               |  |  |  |
| Pen 11        |  |  |  |
| ENABLED       |  |  |  |
| TAG           |  |  |  |
| DESCRIPTION   |  |  |  |
|               |  |  |  |

| MATHS             | SCALE       | ALARMS        | TOTALIZER          | LOGGING         |
|-------------------|-------------|---------------|--------------------|-----------------|
| Expression:       | Units:      | Alarm #:      | Enabled:           | Normal Enabled: |
| Pen:              | Тор:        | Enabled:      | Ignore Back Flow:  | Normal Type:    |
| Analog In:        | Bottom:     | Tag:          | Standard Form:     | Normal Method:  |
| Digital In :      | Scale Fact: | Туре:         | Units:             | Normal Rate:    |
| Relay:            | Format:     | Level:        | Factor:            | Device:         |
| Total:            | Divs:       | Log Alarm:    | Format:            |                 |
| Counter:          |             | Relay Enable: | Limit Range:       |                 |
| Content:          |             | Relays:       | Min:               |                 |
| Complex Variable: |             | Hysteresis:   | Max:               |                 |
|                   |             | Damping:      | Carry On Rollover: |                 |

Performed By:

Date:

Verified By: \_\_\_\_\_

| Sub Menu Pens |  |  |  |
|---------------|--|--|--|
| Pen 12        |  |  |  |
| ENABLED       |  |  |  |
| TAG           |  |  |  |
| DESCRIPTION   |  |  |  |
|               |  |  |  |

| MATHS             | SCALE       | ALARMS        | TOTALIZER          | LOGGING         |
|-------------------|-------------|---------------|--------------------|-----------------|
| Expression:       | Units:      | Alarm #:      | Enabled:           | Normal Enabled: |
| Pen:              | Top:        | Enabled:      | Ignore Back Flow:  | Normal Type:    |
| Analog In:        | Bottom:     | Tag:          | Standard Form:     | Normal Method:  |
| Digital In :      | Scale Fact: | Туре:         | Units:             | Normal Rate:    |
| Relay:            | Format:     | Level:        | Factor:            | Device:         |
| Total:            | Divs:       | Log Alarm:    | Format:            |                 |
| Counter:          |             | Relay Enable: | Limit Range:       |                 |
| Content:          |             | Relays:       | Min:               |                 |
| Complex Variable: |             | Hysteresis:   | Max:               |                 |
|                   |             | Damping:      | Carry On Rollover: |                 |

Performed By:

Date:

Verified By: \_\_\_\_\_

| Sub Menu Pens |  |  |  |
|---------------|--|--|--|
| Pen 13        |  |  |  |
| ENABLED       |  |  |  |
| TAG           |  |  |  |
| DESCRIPTION   |  |  |  |
|               |  |  |  |

| MATHS             | SCALE       | ALARMS        | TOTALIZER          | LOGGING         |
|-------------------|-------------|---------------|--------------------|-----------------|
| Expression:       | Units:      | Alarm #:      | Enabled:           | Normal Enabled: |
| Pen:              | Тор:        | Enabled:      | Ignore Back Flow:  | Normal Type:    |
| Analog In:        | Bottom:     | Tag:          | Standard Form:     | Normal Method:  |
| Digital In :      | Scale Fact: | Туре:         | Units:             | Normal Rate:    |
| Relay:            | Format:     | Level:        | Factor:            | Device:         |
| Total:            | Divs:       | Log Alarm:    | Format:            |                 |
| Counter:          | -           | Relay Enable: | Limit Range:       |                 |
| Content:          |             | Relays:       | Min:               |                 |
| Complex Variable: |             | Hysteresis:   | Max:               |                 |
|                   |             | Damping:      | Carry On Rollover: |                 |

Performed By:

Date:

Verified By: \_\_\_\_\_

| Sub Menu Pens |  |  |  |
|---------------|--|--|--|
| Pen 14        |  |  |  |
| ENABLED       |  |  |  |
| TAG           |  |  |  |
| DESCRIPTION   |  |  |  |
|               |  |  |  |

| MATHS             | SCALE       | ALARMS        | TOTALIZER          | LOGGING         |
|-------------------|-------------|---------------|--------------------|-----------------|
| Expression:       | Units:      | Alarm #:      | Enabled:           | Normal Enabled: |
| Pen:              | Top:        | Enabled:      | Ignore Back Flow:  | Normal Type:    |
| Analog In:        | Bottom:     | Tag:          | Standard Form:     | Normal Method:  |
| Digital In :      | Scale Fact: | Туре:         | Units:             | Normal Rate:    |
| Relay:            | Format:     | Level:        | Factor:            | Device:         |
| Total:            | Divs:       | Log Alarm:    | Format:            |                 |
| Counter:          |             | Relay Enable: | Limit Range:       |                 |
| Content:          |             | Relays:       | Min:               |                 |
| Complex Variable: |             | Hysteresis:   | Max:               |                 |
|                   |             | Damping:      | Carry On Rollover: |                 |

Performed By:

Date:

Verified By: \_\_\_\_\_

| Sub Menu Pens |  |  |  |
|---------------|--|--|--|
| Pen 15        |  |  |  |
| ENABLED       |  |  |  |
| TAG           |  |  |  |
| DESCRIPTION   |  |  |  |
|               |  |  |  |

| MATHS             | SCALE       | ALARMS        | TOTALIZER          | LOGGING         |
|-------------------|-------------|---------------|--------------------|-----------------|
| Expression:       | Units:      | Alarm #:      | Enabled:           | Normal Enabled: |
| Pen:              | Top:        | Enabled:      | Ignore Back Flow:  | Normal Type:    |
| Analog In:        | Bottom:     | Tag:          | Standard Form:     | Normal Method:  |
| Digital In :      | Scale Fact: | Туре:         | Units:             | Normal Rate:    |
| Relay:            | Format:     | Level:        | Factor:            | Device:         |
| Total:            | Divs:       | Log Alarm:    | Format:            |                 |
| Counter:          |             | Relay Enable: | Limit Range:       |                 |
| Content:          |             | Relays:       | Min:               |                 |
| Complex Variable: |             | Hysteresis:   | Max:               |                 |
|                   | -           | Damping:      | Carry On Rollover: |                 |

Performed By:

Date:

Verified By: \_\_\_\_\_

| Sub Menu Pens |  |  |  |
|---------------|--|--|--|
| Pen 16        |  |  |  |
| ENABLED       |  |  |  |
| TAG           |  |  |  |
| DESCRIPTION   |  |  |  |
|               |  |  |  |

| MATHS             | SCALE       | ALARMS        | TOTALIZER          | LOGGING         |
|-------------------|-------------|---------------|--------------------|-----------------|
| Expression:       | Units:      | Alarm #:      | Enabled:           | Normal Enabled: |
| Pen:              | Тор:        | Enabled:      | Ignore Back Flow:  | Normal Type:    |
| Analog In:        | Bottom:     | Tag:          | Standard Form:     | Normal Method:  |
| Digital In :      | Scale Fact: | Туре:         | Units:             | Normal Rate:    |
| Relay:            | Format:     | Level:        | Factor:            | Device:         |
| Total:            | Divs:       | Log Alarm:    | Format:            |                 |
| Counter:          | -           | Relay Enable: | Limit Range:       |                 |
| Content:          |             | Relays:       | Min:               |                 |
| Complex Variable: |             | Hysteresis:   | Max:               |                 |
|                   |             | Damping:      | Carry On Rollover: |                 |

Performed By:

Date:

Verified By: \_\_\_\_\_

# Sub Menu Relays/Digital

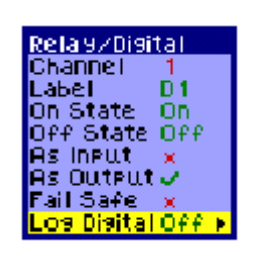

| Channel   | Label | On State | Off State | As Input | As Output | Fail Safe | Log Digital |
|-----------|-------|----------|-----------|----------|-----------|-----------|-------------|
| Channel 1 |       |          |           |          |           |           |             |
| Channel 2 |       |          |           |          |           |           |             |
| Channel 3 |       |          |           |          |           |           |             |
| Channel 4 |       |          |           |          |           |           |             |

Performed By:

Date:

Verified By:

| 6.1.5 MiniTrend Configuration Table (Continued)                                                                                                    |               |              |  |
|----------------------------------------------------------------------------------------------------|---------------|--------------|--|
| Main Menu Recording<br>Enabled<br>Log To Disk<br>Eject Disk<br>Save Data & Eject Disk<br>Log To PC Card<br>Prepare to Remove PC Card<br>Validate Disk |               |              |  |
| Category                                                                                                    | As Configured | Performed By |  |
| Enabled                                                                                                    |               |              |  |
| Log To Disk                                                                                                    |               |              |  |

| Main Menu Layout | Menu       Setup       Screen 1       Previous         Setup       Screen 1       Screen 2       Enabled         Totals       Screen 3       Enabled       Enabled         Counters       Screen 4       Label       Method         Chanse Password       Screen 5       Method       Label       Channel 1         Lavout       Screen 6       Channel 1       Channel 3       Channel 3         About       Screen 9       Channel 4       Channel 4       Channel 5         Screen 10       Screen 10       Channel 5       Channel 5         Screen 10       Save Lavout       Channel 7       Channel 7 | nfisuration<br>Screen 3<br>Chart + Digitals ►<br>P1<br>P2<br>P3<br>P4<br>P5<br>P6<br>P7<br>P8 |
|------------------|----------------------------------------------------------------------------------------------------|-----------------------------------------------------------------------------------------------|
| Category         | As Configured                                                                                                    | Performed By                                                                                  |
| Screen 1         | Enabled                                                                                                    |                                                                                               |
|                  | Label                                                                                                    |                                                                                               |
|                  | Method                                                                                                    |                                                                                               |
|                  | Channel 1                                                                                                    |                                                                                               |
|                  | Channel 2                                                                                                    |                                                                                               |
|                  | Channel 3                                                                                                    |                                                                                               |
|                  | Channel 4                                                                                                    |                                                                                               |
|                  | Channel 5                                                                                                    |                                                                                               |
|                  | Channel 6                                                                                                    |                                                                                               |
|                  | Channel 7                                                                                                    |                                                                                               |
|                  | Channel 8                                                                                                    |                                                                                               |
| Performed By:    | 1                                                                                                    | Date:                                                                                         |
| Verified By:     |                                                                                                    | Date:                                                                                         |

| <b>Document</b> # | 103 |
|-------------------|-----|
|                   |     |

| 6.1.5 MiniTrend Configuration Table (Continued) |               |              |  |  |
|-------------------------------------------------|---------------|--------------|--|--|
| Category                                        | As Configured | Performed By |  |  |
| Screen 2                                        | Enabled       |              |  |  |
|                                                 | Label         |              |  |  |
|                                                 | Method        |              |  |  |
|                                                 | Channel 1     |              |  |  |
|                                                 | Channel 2     |              |  |  |
|                                                 | Channel 3     |              |  |  |
|                                                 | Channel 4     |              |  |  |
|                                                 | Channel 5     |              |  |  |
|                                                 | Channel 6     |              |  |  |
|                                                 | Channel 7     |              |  |  |
|                                                 | Channel 8     |              |  |  |

| Performed By: | Date: |  |
|---------------|-------|--|
|               |       |  |

Verified By: \_\_\_\_\_ Date: \_\_\_\_\_

| 6.1.5 MiniTrend Configuration Table (Continued) |               |              |  |
|-------------------------------------------------|---------------|--------------|--|
| Category                                        | As Configured | Performed By |  |
| Screen 3                                        | Enabled       |              |  |
|                                                 | Label         |              |  |
|                                                 | Method        |              |  |
|                                                 | Channel 1     |              |  |
|                                                 | Channel 2     |              |  |
|                                                 | Channel 3     |              |  |
|                                                 | Channel 4     |              |  |
|                                                 | Channel 5     |              |  |
|                                                 | Channel 6     |              |  |
|                                                 | Channel 7     |              |  |
|                                                 | Channel 8     |              |  |
| Screen 4                                        | Enabled       |              |  |
|                                                 | Label         |              |  |
|                                                 | Method        |              |  |
|                                                 | Channel 1     |              |  |
|                                                 | Channel 2     |              |  |
|                                                 | Channel 3     |              |  |
|                                                 | Channel 4     |              |  |
|                                                 | Channel 5     |              |  |
|                                                 | Channel 6     |              |  |
|                                                 | Channel 7     |              |  |
|                                                 | Channel 8     |              |  |
| Performed By:                                   |               | Date:        |  |

Verified By: \_\_\_\_\_ Date: \_\_\_\_\_

| 6.1.5 MiniTrend Configuration Table (Continued) |               |              |  |
|-------------------------------------------------|---------------|--------------|--|
| Category                                        | As Configured | Performed By |  |
| Screen 5                                        | Enabled       |              |  |
|                                                 | Label         |              |  |
|                                                 | Method        |              |  |
|                                                 | Channel 1     |              |  |
|                                                 | Channel 2     |              |  |
|                                                 | Channel 3     |              |  |
|                                                 | Channel 4     |              |  |
|                                                 | Channel 5     |              |  |
|                                                 | Channel 6     |              |  |
|                                                 | Channel 7     |              |  |
|                                                 | Channel 8     |              |  |
| Screen 6                                        | Enabled       |              |  |
|                                                 | Label         |              |  |
|                                                 | Method        |              |  |
|                                                 | Channel 1     |              |  |
|                                                 | Channel 2     |              |  |
|                                                 | Channel 3     |              |  |
|                                                 | Channel 4     |              |  |
|                                                 | Channel 5     |              |  |
|                                                 | Channel 6     |              |  |
|                                                 | Channel 7     |              |  |
|                                                 | Channel 8     | ]            |  |

Performed By:

Date: \_\_\_\_\_

Verified By:

**Document** # <u>103</u>

| 6.1.5 MiniTrend Configuration Table (Continued) |               |              |  |
|-------------------------------------------------|---------------|--------------|--|
| Category                                        | As Configured | Performed By |  |
| Screen 7                                        | Enabled       |              |  |
|                                                 | Label         |              |  |
|                                                 | Method        |              |  |
|                                                 | Channel 1     |              |  |
|                                                 | Channel 2     |              |  |
|                                                 | Channel 3     |              |  |
|                                                 | Channel 4     |              |  |
|                                                 | Channel 5     |              |  |
|                                                 | Channel 6     |              |  |
|                                                 | Channel 7     |              |  |
|                                                 | Channel 8     |              |  |
| Screen 8                                        | Enabled       |              |  |
|                                                 | Label         |              |  |
|                                                 | Method        |              |  |
|                                                 | Channel 1     |              |  |
|                                                 | Channel 2     |              |  |
|                                                 | Channel 3     |              |  |
|                                                 | Channel 4     |              |  |
|                                                 | Channel 5     |              |  |
|                                                 | Channel 6     |              |  |
|                                                 | Channel 7     |              |  |
|                                                 | Channel 8     |              |  |

Performed By:

Date:

Verified By:

| 6.1.5 MiniTrend Configuration Table (Continued) |               |              |  |
|-------------------------------------------------|---------------|--------------|--|
| Category                                        | As Configured | Performed By |  |
| Screen 9                                        | Enabled       |              |  |
|                                                 | Label         |              |  |
|                                                 | Method        |              |  |
|                                                 | Channel 1     |              |  |
|                                                 | Channel 2     |              |  |
|                                                 | Channel 3     |              |  |
|                                                 | Channel 4     |              |  |
|                                                 | Channel 5     |              |  |
|                                                 | Channel 6     |              |  |
|                                                 | Channel 7     |              |  |
|                                                 | Channel 8     |              |  |
| Screen 10                                       | Enabled       |              |  |
|                                                 | Label         |              |  |
|                                                 | Method        |              |  |
|                                                 | Channel 1     |              |  |
|                                                 | Channel 2     |              |  |
|                                                 | Channel 3     |              |  |
|                                                 | Channel 4     |              |  |
|                                                 | Channel 5     |              |  |
|                                                 | Channel 6     |              |  |
|                                                 | Channel 7     |              |  |
|                                                 | Channel 8     |              |  |

Performed By:

Date:

Verified By:

| 6.1.5 Main Menu About                                                                                                    |               |              |  |  |
|----------------------------------------------------------------------------------------------------|---------------|--------------|--|--|
| Category                                                                                                    | As Configured | Performed By |  |  |
| Loader =                                                                                                    |               |              |  |  |
| Firmware =                                                                                                    |               |              |  |  |
| Serial Number                                                                                                    |               |              |  |  |
| Session                                                                                                    |               |              |  |  |
| Maths                                                                                                    |               |              |  |  |
| Totals                                                                                                    |               |              |  |  |
| Events                                                                                                    |               |              |  |  |
| ESS                                                                                                    |               |              |  |  |
| Custom Screens<br>Attach a Screen Shot for<br>each Custom Screen<br>designed and annotate<br>configuration. Label each<br>Custom Screen Attachment<br>6.1.5-Custom Screen (1-XX)<br>Sign and initial each screen<br>Mimics<br>Attach a Screen Shot for<br>each Custom Screen<br>designed and annotate<br>configuration.<br>WebServer |               |              |  |  |
| F-Mail                                                                                                    |               |              |  |  |
| TrendBus                                                                                                    |               |              |  |  |
| ModBus                                                                                                    |               |              |  |  |
| Profibus                                                                                                    |               |              |  |  |
| # of Extra Pens                                                                                                    |               |              |  |  |
| Performed By:                                                                                                    | ·             | Date:        |  |  |
| Verified By:                                                                                                    |               | Date:        |  |  |

Protocol Attachment Page \_\_\_\_of \_\_\_\_

**Document** # <u>103</u>

| 6.1.5 Additional Configuration Table                            |
|-----------------------------------------------------------------|
| Category                                                        |
| Graphs                                                          |
| If Applicable: Identify each graph created on TrendManager Pro. |
|                                                                 |
| Graph Name                                                      |
|                                                                 |
|                                                                 |
|                                                                 |
|                                                                 |
|                                                                 |
|                                                                 |
|                                                                 |
|                                                                 |
|                                                                 |
|                                                                 |
| Category                                                        |
| Excel Graphs/Worksheet Identified any saved Excel template.     |
|                                                                 |
|                                                                 |
|                                                                 |
|                                                                 |
|                                                                 |
|                                                                 |
| Performed By: Date:                                             |

| Verified By: | Date: |  |
|--------------|-------|--|

| 6.1.5Additional Configuration Table                                                                                                    |                          |                            |                      |  |  |
|----------------------------------------------------------------------------------------------------|--------------------------|----------------------------|----------------------|--|--|
|                                                                                                    | Category                 |                            |                      |  |  |
|                                                                                                    | Events                   |                            |                      |  |  |
| <ol> <li>Identify each configured event below or attach the TrendView recorder setup – Events report and<br/>label .6.1.5 Events. Label, initial and date each page.</li> </ol> |                          |                            |                      |  |  |
| 2. Place single li                                                                                                    | ne through table, mark N | N/A initial and date if re | ports are attached.  |  |  |
|                                                                                                    |                          |                            |                      |  |  |
| Events Name                                                                                                    |                          |                            |                      |  |  |
| Event Name                                                                                                    | Cause                    | Effect                     | Marker/Counter/Email |  |  |
|                                                                                                    |                          |                            |                      |  |  |
|                                                                                                    |                          |                            |                      |  |  |
|                                                                                                    |                          |                            |                      |  |  |
|                                                                                                    |                          |                            |                      |  |  |
|                                                                                                    |                          |                            |                      |  |  |
|                                                                                                    |                          |                            |                      |  |  |
|                                                                                                    |                          |                            |                      |  |  |
|                                                                                                    |                          |                            |                      |  |  |
|                                                                                                    |                          |                            |                      |  |  |
|                                                                                                    |                          |                            |                      |  |  |

Actual Recorder configuration matches the customer specific Configuration Specification: Pass / Fail Initial / Date

 Performed By:
 Date:

 Verified By:
 Date:

# 6.1.6 Operating Environment

| Purpose                | To ensure that the systems operating environment requirements have been met.                                                                                 |                |            |                   |
|------------------------|----------------------------------------------------------------------------------------------------|----------------|------------|-------------------|
| Acceptance<br>Criteria | The operating environment requirements have been met.                                                                                                    |                |            |                   |
| Procedure              | Complete below table in its entirety to verify that the manufacturers operating environment requirements have been met. (Temperature, Humidity, Power, etc.) |                |            |                   |
| Parameter              | Expected Results                                                                                                    | Actual Results | Pass/ Fail | Initial /<br>Date |
| Case/Mounting          | MN: TVMI-XX-XX-XXX-XXX-0XXXXX                                                                                                    |                |            |                   |
|                        | Standard Panel Mounting                                                                                                    |                |            |                   |
|                        | MN: TVMI-XX-XX-XXX-XXX-CXXXXX                                                                                                    |                |            |                   |
|                        | Nema4/IP65 Cover                                                                                                    |                |            |                   |
|                        | MN: TVMI-XX-XX-XXX-XXX-PXXXXX                                                                                                    |                |            |                   |
|                        | Portable                                                                                                    |                |            |                   |
| Power Voltage          | MN: TVMI-XX-XX-XXX-X0X                                                                                                    |                |            |                   |
| r on or volume         | 90 - 264 VAC                                                                                                    |                |            |                   |
|                        | MN: TVMI-XX-XX-XXX-X2X                                                                                                    |                |            |                   |
|                        | 24 VAC                                                                                                    |                |            |                   |
| Ambient<br>Temperature | 0°C to 50°C                                                                                                    |                |            |                   |
| Ambient                | 10% to 90%                                                                                                    |                |            |                   |
| Humidity               | (non-condensing)                                                                                                    |                |            |                   |
| Comments:              |                                                                                                    |                |            |                   |
|                        |                                                                                                    |                |            |                   |

| Performed By: | <br>Date: |  |
|---------------|-----------|--|
|               |           |  |

Verified By: \_\_\_\_\_

Date: \_\_\_\_\_

Page \_\_\_\_of \_\_\_\_\_

# 6.1.7 Training and Documentation

| Purpose                          | Verify that all training material for the Honeywell Trendview V5 Recorder is accessible, including but not limited to (Standard Operating Procedure, GMP Training, etc.). |                        |                           |                   |                 |
|----------------------------------|----------------------------------------------------------------------------------------------------|------------------------|---------------------------|-------------------|-----------------|
| Acceptance<br>Criteria           | Identified tr                                                                                                    | aining material is av  | vailable and current      | to installed syst | tem.            |
| Procedure                        | 1. Doc                                                                                                    | cument title(s) of red | quired training cour      | ses.              |                 |
|                                  | 2. Con                                                                                                    | nplete Training Tab    | le in its entirety.       |                   |                 |
|                                  | 3. Plac                                                                                                    | ce N/A, initial and d  | ate for any unused        | spaces.           |                 |
|                                  |                                                                                                    |                        |                           |                   |                 |
| Course Ti                        | tles                                                                                                    | Training Mater<br>Revi | rial - Location -<br>sion | Pass/ Fail        | Initial / Date  |
|                                  |                                                                                                    |                        |                           |                   |                 |
|                                  |                                                                                                    |                        |                           |                   |                 |
|                                  |                                                                                                    |                        |                           |                   |                 |
|                                  |                                                                                                    |                        |                           |                   |                 |
|                                  |                                                                                                    |                        |                           |                   |                 |
|                                  |                                                                                                    |                        |                           |                   |                 |
| Identify training c information: | ourses requi                                                                                                    | red for each of the    | e user levels or ide      | entify SOP whi    | ch details this |
| ENG -                            |                                                                                                    |                        | TECHNICIAN -              |                   |                 |
| SUPERVISOR -                     |                                                                                                    |                        | OPERATOR -                |                   |                 |
| Comments:                        |                                                                                                    |                        | I                         |                   |                 |
| Performed By:                    |                                                                                                    |                        |                           | Date:             |                 |
| Verified By:                     |                                                                                                    |                        |                           | Date:             |                 |

# 6.1.8 Service Contract/Support Agreement

| Purpose                | Review the existence of a Service Contract / Support agreement.      |                |  |
|------------------------|----------------------------------------------------------------------|----------------|--|
| Acceptance<br>Criteria | A Service Contract / Support agreement is in place for the recorder. |                |  |
| Procedure              | Complete Table in its entirety.                                      |                |  |
| Agreemen               | Agreement Number Pass/ Fail                                          |                |  |
|                        |                                                                      | Initial / Date |  |
|                        |                                                                      |                |  |
|                        |                                                                      |                |  |
|                        |                                                                      |                |  |
| Comments:              |                                                                      |                |  |
|                        |                                                                      |                |  |

| Performed By: | <br>Date: |  |
|---------------|-----------|--|
|               |           |  |

Verified By:

### 6.1.9 Contingency and Disaster Recovery Plans

| Purpose                 | To ensure that a contingency and disaster recovery plan exists that describes measures to be taken in the event of a disaster.                                                                                                    |                                           |                                    |                          |  |
|-------------------------|----------------------------------------------------------------------------------------------------|-------------------------------------------|------------------------------------|--------------------------|--|
| Acceptance<br>Criteria  | A contining the e                                                                                                    | ngency and disaste<br>vent of a disaster. | r recovery plan exists that descri | bes measures to be taken |  |
| Procedure               | <ol> <li>Verify that a contingency and disaster recovery plan exists that describes<br/>measures to be taken in the event of a disaster.</li> <li>The plan is to be inspected and reviewed to ensure that they are complete,<br/>current, and accessible to responsible personnel.</li> </ol> |                                           |                                    |                          |  |
| Plan Document<br>Number |                                                                                                    | Approved<br>(Yes or No)                   | LocationPass/FailInitial Date      |                          |  |
|                         |                                                                                                    |                                           |                                    |                          |  |
|                         |                                                                                                    |                                           |                                    |                          |  |
|                         |                                                                                                    |                                           |                                    |                          |  |
| Comments:               |                                                                                                    |                                           |                                    |                          |  |

Performed By: \_\_\_\_\_

Date:

Verified By:

# 6.1.10 Backup and Storage Procedures

| Purpose                | To ensure that a backup and storage procedure exists and is available to authorized personnel and to ensure that a backup and storage records are properly identified, current and complete.                                                         |                                              |                                                                                                    |                                       |  |  |
|------------------------|----------------------------------------------------------------------------------------------------|----------------------------------------------|----------------------------------------------------------------------------------------------------|---------------------------------------|--|--|
| Acceptance<br>Criteria | A back<br>to that a                                                                                                    | up and storage produced a backup and storage | cedure exists and is available to a ge records are properly identified                                          | uthorized personnel and and complete. |  |  |
| Procedure              | <ol> <li>Verify that a backup and storage procedure exists and is available to<br/>authorized personnel.</li> <li>Ensure that a current backup of recorder configuration has been performed<br/>and in generality and support identified.</li> </ol> |                                              |                                                                                                    |                                       |  |  |
|                        |                                                                                                    |                                              | The second second second second second second second second second second second second second second second se |                                       |  |  |
| Procedure Docu         | ment                                                                                                    | Approved                                     | Location                                                                                                    | Pass/Fail                             |  |  |
| Number                 |                                                                                                    | (Yes or No)                                  |                                                                                                    | Initial Date                          |  |  |
|                        |                                                                                                    |                                              |                                                                                                    |                                       |  |  |
|                        |                                                                                                    |                                              |                                                                                                    |                                       |  |  |
|                        |                                                                                                    |                                              |                                                                                                    |                                       |  |  |
| Comments:              |                                                                                                    |                                              | ·                                                                                                    |                                       |  |  |

| MiniTrend Optional Software Packages |                 |                 |  |  |  |  |
|--------------------------------------|-----------------|-----------------|--|--|--|--|
| Software Package                     | Version/Release | Backup Location |  |  |  |  |
| Trendviewer                          |                 |                 |  |  |  |  |
| Trend Manager Pro                    |                 |                 |  |  |  |  |
| Screen Designer                      |                 |                 |  |  |  |  |

\_\_\_\_\_

Verified By:

| Performed | By: |
|-----------|-----|
|-----------|-----|

| Date: |  |  |  |
|-------|--|--|--|
| Date: |  |  |  |

### 6.1.11 Uninterruptible Power Source

21CFR 11 requires ". (a) The regulations in this part set forth the criteria under which the agency considers **electronic** records, **electronic** signatures, and handwritten signatures executed to **electronic** records to be trustworthy, reliable, and generally equivalent to paper records and handwritten signatures executed on paper". To comply with statement power should be uninterrupted to provide a trustworthy, reliable system.

| Purpose                       | To document the uninterrupted power source which is provided to the<br>Trendview system providing a trustworthy and reliable data collection<br>system. |                             |  |  |
|-------------------------------|----------------------------------------------------------------------------------------------------|-----------------------------|--|--|
| Acceptance Criteria           | An Uninterruptible Power Source (or e documented in table below.                                                                                        | quivalent) is installed and |  |  |
| Procedure                     | 1. Complete below table in its ent                                                                                                    | irety.                      |  |  |
|                               | 2. Mark N/A for all non-applicable                                                                                                    | le blocks.                  |  |  |
|                               | Installed Specifications                                                                                                    | Performed By Initial/Date   |  |  |
| Identification Number         |                                                                                                    |                             |  |  |
| Location/Room                 |                                                                                                    |                             |  |  |
| Manufacturer                  |                                                                                                    |                             |  |  |
| Model Number                  |                                                                                                    |                             |  |  |
| Maximum Voltage               |                                                                                                    |                             |  |  |
| Maximum Amperage              |                                                                                                    |                             |  |  |
| Cycles                        |                                                                                                    |                             |  |  |
| Disconnect Switch<br>Location | In close proximity to the recorder,<br>and within easy reach of the operator                                                                            |                             |  |  |
| Disconnect Switch<br>Marking  | Must be clearly marked,                                                                                                    |                             |  |  |
| Comments:                     |                                                                                                    |                             |  |  |

Test Result Pass/Fail: \_\_\_\_\_ Initial/Date: \_\_\_\_\_

Performed By:

Date:

Verified By:

# 6.1.12 Physical Security

21CFR 11 requires "Closed system means an environment in which system access is controlled by persons who are responsible for the content of electronic records that are on the system." Draw a single line through all blank lines. Mark N/A, Initial and Date.

| Purpose                | To ensure that the environment in which system is installed controls access.                                                                       |
|------------------------|----------------------------------------------------------------------------------------------------|
| Acceptance<br>Criteria | Adequate security is in place.                                                                                                    |
| Procedure              | List below physical security details including, security guards, locked doors, software security, locked cabinets and any other security features. |
|                        | Security Features                                                                                                    |
|                        |                                                                                                    |
|                        |                                                                                                    |
|                        |                                                                                                    |
|                        |                                                                                                    |
|                        |                                                                                                    |
|                        |                                                                                                    |
|                        |                                                                                                    |
|                        |                                                                                                    |
| Comments:              |                                                                                                    |
|                        |                                                                                                    |
|                        |                                                                                                    |
|                        |                                                                                                    |
| Test Results Pa        | ss/Fail: Initial/Date:                                                                                                    |

| Performed By: | Date: |  |
|---------------|-------|--|
| Verified By:  | Date: |  |

# 6.1.13 Data File Archiving, Storage, and Retrieval Verification

| Purpose                                              | Document that data can be stored to the archive and retrieved from the archive.                                                                                                    |  |  |  |
|------------------------------------------------------|----------------------------------------------------------------------------------------------------|--|--|--|
| Acceptance Criteria                                  | Archive data is successfully stored on media and retrieved in external software program.                                                                                                    |  |  |  |
| Procedure                                            | 1. Obtain the appropriate blank data storage media(s) as applies to installed device model number.                                                                                                 |  |  |  |
|                                                      | 2. Enable Recording of data.                                                                                                    |  |  |  |
|                                                      | 3. Install blank media in drive. Activate logging to disk.                                                                                                    |  |  |  |
|                                                      | 4. Record Start Time:                                                                                                    |  |  |  |
|                                                      | 5. Record End Time:                                                                                                    |  |  |  |
|                                                      | <ol> <li>Log data for minimum period of at least one minute more than<br/>collection time of least sampled input.</li> </ol>                                                                       |  |  |  |
|                                                      | 7. Select Validate Disk to initiate the disk and check for any corruption.                                                                                                    |  |  |  |
|                                                      | <ol> <li>Select Save Data and Eject Disk. Remove disk and insert in drive i<br/>computer with TrendViewer software installed.</li> </ol>                                                           |  |  |  |
|                                                      | 9. Click on the picture of the record in TrendViewer.                                                                                                    |  |  |  |
|                                                      | 10. The default location to import data from is A:. If you want to chan,<br>this, click on the change button and locate the data for the recorder<br>using the browser.                            |  |  |  |
|                                                      | 11. Click yes and wait for the bar to reach the right hand side of the import box or click cancel if it is taking too long. Note any warning messages will appear in the scrolling message window. |  |  |  |
|                                                      | 12. Click ok when the setup has finished to return.                                                                                                    |  |  |  |
|                                                      | 13. A graph of the data from recorder will automatically appear.                                                                                                    |  |  |  |
|                                                      | 14. Verify that data was collected for the time period identified in Step 4 and 5 and is available for viewing.                                                                                    |  |  |  |
|                                                      | 15. Use print function to print a graph of the data and label 6.1.13a.                                                                                                    |  |  |  |
| Data is viewable in TrendV<br>Test Result Pass/Fail: | viewer application and matches time period identified.                                                                                                    |  |  |  |
| Comments:                                            |                                                                                                    |  |  |  |

Performed By:

Date:

Reviewed By:

# 6.1.13 Data File Archiving, Storage, and Retrieval Verification (Continued)

| Procedure                                           | 16. Enable Recording of data.                                                                                                    |
|-----------------------------------------------------|----------------------------------------------------------------------------------------------------|
| Trocourt                                            | 17. Install blank PCMCIA card in card slot.                                                                                                    |
|                                                     | 18. Activate logging to PCMCIA card                                                                                                    |
|                                                     | 19. Record Start Time:                                                                                                    |
|                                                     | 20. Record End Time:                                                                                                    |
|                                                     | 21. Log data for minimum period of at least one minute more than collection time of least sampled input.                                                                                                    |
|                                                     | 22. Select Validate Disk to initiate the disk and check for any corruption.                                                                                                    |
|                                                     | 23. Select Prepare to remove PC card to force recorder to save data from buffer to PCMCIA card.                                                                                                    |
|                                                     | 24. Remove card and insert in PCMCIA in computer with TrendViewer software installed.                                                                                                    |
|                                                     | 25. Click on the picture of the record in TrendViewer.                                                                                                    |
|                                                     | 26. The default location to import data from is A:. If you want to change this, click on the change button and locate the data for the recorder using the browser.                                                                                        |
|                                                     | 27. Click yes and wait for the bar to reach the right hand side of the import box or click cancel if it is taking too long. Note any warning messages will appear in the scrolling message window. Document messages if applicable. Restart from Step 22. |
|                                                     | 28. Click ok when the setup has finished to return.                                                                                                    |
|                                                     | 29. A graph of the data from the recorder will automatically appear.                                                                                                    |
|                                                     | 30. Verify that data was collected for time period identified in Step 19 and 20 and is available for viewing.                                                                                                    |
|                                                     | 31. Use print function to print a graph of the data and label 6.1.13b.                                                                                                    |
| Data is viewable in Trend<br>Test Result Pass/Fail: | Viewer application and matches the time period identified.                                                                                                    |
| Comments:                                           |                                                                                                    |
|                                                     |                                                                                                    |

Performed By:

Date:

Reviewed By:

# 6.1.14 Recommended Spare Parts

| Purpose                           |               | Identify spare parts and location.                                                                                                    |                  |                       |  |
|-----------------------------------|---------------|----------------------------------------------------------------------------------------------------|------------------|-----------------------|--|
| Acceptance                        | Criteria      | All spare parts are identified with minimum quantity and location.<br>I.E. Floppy, Cards, UPS, etc.                                                                                                    |                  |                       |  |
| Procedure                         |               | <ol> <li>Complete below table in its entirety.</li> <li>Document required quantity and location for all spare parts including manufacturers recommended spare listed below.</li> <li>Mark all blank spaces with N/A, Initial and Date.</li> </ol> |                  |                       |  |
| Quantity                          | Part Number/I | Description.                                                                                                    | Storage Location | Test Result Pass/Fail |  |
|                                   |               |                                                                                                    |                  | Initial /Date         |  |
| Display Backligh<br>recommends 1) |               | ht (Mfg                                                                                                    |                  |                       |  |
|                                   |               |                                                                                                    |                  |                       |  |
|                                   |               |                                                                                                    |                  |                       |  |
|                                   |               |                                                                                                    |                  |                       |  |
|                                   |               |                                                                                                    |                  |                       |  |
|                                   |               |                                                                                                    |                  |                       |  |
|                                   |               |                                                                                                    |                  |                       |  |
| Comments:                         | ·             |                                                                                                    |                  | ·                     |  |

| <br>Date: | <br> |  |
|-----------|------|--|
|           |      |  |

Performed By:

Reviewed By:

### 6.2.1 System Devices Verification

The first screen displayed is the 'power up screen' shown below. This only appears for a short time before changing to the last screen selected before the unit is switched off or, on first power up, it will show the bars screen with any available pens. To change screen layout press the *Screen* button and use the wheel on the right of the keypad to scroll up and down the selection menu. When the screen required is highlighted, press the thumbwheel to select.

**NB.** The flag displayed in the top right corner of the screen indicates the initial default language.

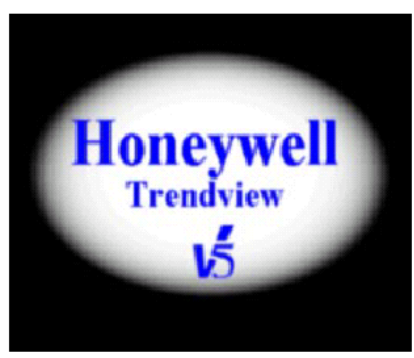

Power up screen

| Purpose                                             | To ensure that the system restarts according to the manufacturer's specifications.          |                |               |                   |
|-----------------------------------------------------|---------------------------------------------------------------------------------------------|----------------|---------------|-------------------|
| Acceptance<br>Criteria                              | System restarts according to the manufacturer's specifications.                             |                |               |                   |
| Procedure                                           | <ol> <li>Document Screen Name which is displayed prior to powering off:</li> <li></li></ol> |                |               |                   |
| Expected Results                                    |                                                                                             | Actual Results | Pass/<br>Fail | Initial /<br>Date |
| 1 <sup>st</sup> screen displayed is Power up Screen |                                                                                             |                |               |                   |
| Screen entered in Step 1 is returned as default     |                                                                                             |                |               |                   |
| Comments                                            |                                                                                             |                |               |                   |

| Performed By: | Date: |
|---------------|-------|
| Verified By:  | Date: |

#### 6.2.2 System Security Verification

| Purpose             | Review all aspects of system security and verify system security<br>performance is in accordance with manufacturers specifications. |
|---------------------|----------------------------------------------------------------------------------------------------|
| Acceptance Criteria | System security performs in accordance with manufacturers specifications.                                                           |
| Procedure           | Complete the below steps in their entirety.                                                                                         |

Recorder security is performed with the assignment of passwords and user levels. The four User levels available are:

Engineer – Highest access to all levels, Supervisor, Technician, and Operator Supervisor –  $2^{nd}$  highest level including Technician and Operator access Technician –  $3^{rd}$  level including Operator access Operator –  $4^{th}$  and lowest level of access

There are five setup screens, which can be protected from users. Access to these screens can be assigned using the Protect and Protect From menus.

System allows up to 20 different users. Passwords can be duplicated. The Administrator cannot access the passwords for other users. If the user does forget the password the user must be deleted from the recorder and start again.

| MAINMENU | SCREEN | MESSAGES | HELP | ENTER |
|----------|--------|----------|------|-------|
|          |        |          | 0    |       |

- 1. Select Main Menu from the On-Screen Selection bar displayed along the bottom of the screen by pressing the button immediately below.
- 2. Rotate the thumbwheel to highlight **Setup** then depress the thumbwheel to select.

| Performed By: | Date: |
|---------------|-------|
| Verified By:  | Date: |
#### 6.2.2 System Security Verification (Continued)

- 3. Enter "Eng" as User Name by moving thumbwheel to desired letter and depressing thumbwheel.
- 4. Select ACCEPT Button (located on the on screen selection bar at the bottom of the screen).
- 5. Enter "PASS" as password.
- 6. Select ACCEPT Button (located on the on screen selection bar at the bottom of the screen).
- 7. Select Setup.
- 8. Select Edit.
- 9. Select General.
- 10. Select Password.
- 11. Select Protect Menu.
- 12. Select Setup then select Technician.
- 13. Select Record then select Technician.
- 14. Select Layout then select Technician.
- 15. Select Screen then select Technician.
- 16. Select Totals then select Technician.
- 17. Select Counters then select Technician.
- 18. Select Context Menu then select Technician.
- 19. Click Back.
- 20. Select **Options** from the Password Menu.
- 21. Select No reuse for and enter 4 times using the thumbwheel.
- 22. Select ACCEPT Button.
- 23. Select Expires in and enter 1 days using the thumbwheel.
- 24. Select ACCEPT Button.
- 25. Select Timeout in and enter 10 minutes using the thumbwheel.
- 26. Select ACCEPT Button.
- 27. Select Password from Password Menu.
- 28. Document the number of users allowed \_\_\_\_\_. Expected value: 20
- 29. Test Results: Pass/Fail:

| Performed By: | Date: |  |
|---------------|-------|--|
| Verified By:  | Date: |  |

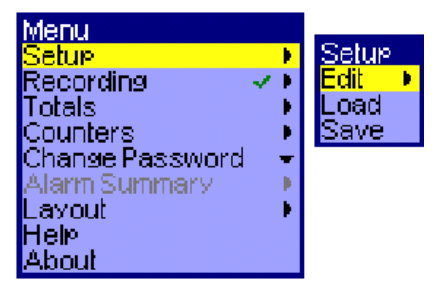

Page of

#### 6.2.2 System Security Verification (Continued)

- 30. Scroll down to 1<sup>st</sup> No User.
- 31. Click Enter.
- 32. Scroll down to Create User. Enter

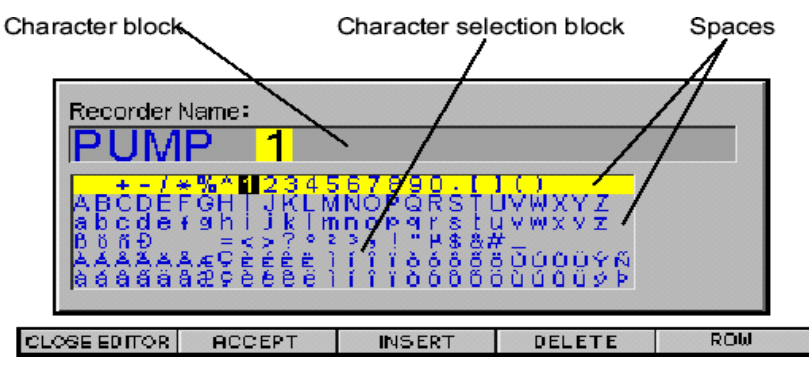

- 33. Using the Text Entry screen, enter the following information: User Name: Honey01, Level: Supervisor
- 34. Click Accept.
- 35. Enter time and date of User Name Honey01 creation:
- 36. Return to General Menu.
- 37. Select User Honey01
- 38. Expected Results: User will be asked to enter new password.
- 39. Enter TEMP01 for password. Reenter TEMP01 when asked to re-enter.
- 40. Reenter Password Menu as Eng. Enter Password "PASS"
- 41. Repeat Steps 30 34 entering information User Name: Honey02, Level: Technician, Password: TEMP01 for 2<sup>nd</sup> available user.
- 42. Verify that system does allow the use of TEMP01 for password. (Duplicate Passwords are permitted).
- 43. Test Results: Pass/Fail:
- 44. Enter TEMP02 as Password.
- 45. Return to Main Menu
- 46. Select Finish and Apply.
- 47. Select Setup
- 48. Select Honey02, enter password TEMP02.
- 49. Verify "Password entry error" displayed and no entry to Setup for user level technician was given.
- 50. Test Results: Pass/Fail: \_\_\_\_\_\_
  Performed By: \_\_\_\_\_

Date:

Date:

| Ve  | rifie | d B | v.    |
|-----|-------|-----|-------|
| • • |       | чĽ  | · y • |

| 6.2.2 | System Security Verification (Continued)                                                                                               |  |  |  |  |  |
|-------|----------------------------------------------------------------------------------------------------|--|--|--|--|--|
| 51.   | Verify more than 1 day has passed since time documented in Step 35.                                                                    |  |  |  |  |  |
| 52.   | Enter system as Honey01.                                                                                                    |  |  |  |  |  |
| 53.   | Verify message appears: Password has expired. You must enter another                                                                   |  |  |  |  |  |
| 54.   | Test Results: Pass/Fail:                                                                                                    |  |  |  |  |  |
| 55.   | Verify user can change their passwords and cannot reuse a password for 4 times. Enter Menu Select Honey01. Select Change Password.     |  |  |  |  |  |
| 56.   | Enter current password (Temp01) then enter Temp01 as password. Follow on screen instructions and verify password by reentering Temp01. |  |  |  |  |  |
| 57.   | Verify error message displayed.                                                                                                    |  |  |  |  |  |
| 58.   | Test Results (for password reuse 1): Pass/Fail:                                                                                        |  |  |  |  |  |
| 59.   | Repeat steps 55 – 57 three additional times.                                                                                           |  |  |  |  |  |
| 60.   | Test Results (for password reuse 2): Pass/Fail:                                                                                        |  |  |  |  |  |
| 61.   | Test Results (for password reuse 3): Pass/Fail:                                                                                        |  |  |  |  |  |
| 62.   | Test Results (for password reuse 4): Pass/Fail:                                                                                        |  |  |  |  |  |
| 63.   | Enter TEMP03 as Password.                                                                                                    |  |  |  |  |  |
| 64.   | Return to Main Menu                                                                                                    |  |  |  |  |  |
| 65.   | Log in as Honey01. Document time and date of login:                                                                                    |  |  |  |  |  |
| 66.   | Wait 10 minutes from time documented in Step 65.                                                                                       |  |  |  |  |  |
| 67.   | Attempt to enter the Menu. Verify no access is given and user is required to login.                                                    |  |  |  |  |  |
| 68.   | Test Results: Pass/Fail:                                                                                                    |  |  |  |  |  |
| 69.   | Log in as user Honey01 with password TEMP03.                                                                                           |  |  |  |  |  |
| 70.   | Verify access is granted.                                                                                                    |  |  |  |  |  |
| 71.   | Test Results: Pass/Fail:                                                                                                    |  |  |  |  |  |
| 72.   | Enter Setup Menu as Eng, Password PASS.                                                                                                |  |  |  |  |  |
| 73.   | Return to Password Menu.                                                                                                    |  |  |  |  |  |
| 74.   | Select Reset Password.                                                                                                    |  |  |  |  |  |
| 75.   | Select Password and verify no users are defined other than default Eng.                                                                |  |  |  |  |  |
| 76.   | Test Results: Pass/Fail:                                                                                                    |  |  |  |  |  |
| Comr  | nents:                                                                                                    |  |  |  |  |  |
|       |                                                                                                    |  |  |  |  |  |
|       |                                                                                                    |  |  |  |  |  |
| Perfo | rmed By: Date:                                                                                                    |  |  |  |  |  |

|             | Date |
|-------------|------|
|             |      |
| Varified Dw | Data |
|             | Date |

## 6.2.3 System Calibration

| To ensure that all instruments requiring calibrations have been placed into a calibration program.                                                                                                    |                                                                                                    |  |  |  |  |
|----------------------------------------------------------------------------------------------------|----------------------------------------------------------------------------------------------------|--|--|--|--|
| All instruments requiring calibration hav<br>program and there is a current certificati                                                                                                    | ve been placed into a calibration on in effect.                                                                                                    |  |  |  |  |
| 1. List the calibration information for the recorder. Any input channels calibrated individually (no 'F' indicated when thumbwheel is used to select Inputs, then Calibrate) must be listed separately. |                                                                                                    |  |  |  |  |
| 2. Attach a copy of the calibration documentation.                                                                                                    | certificates in the support                                                                                                    |  |  |  |  |
| Certification Number and<br>Expiration Date                                                                                                    | Test Results<br>Pass Fail/ Initial Date                                                                                                    |  |  |  |  |
|                                                                                                    |                                                                                                    |  |  |  |  |
|                                                                                                    |                                                                                                    |  |  |  |  |
|                                                                                                    |                                                                                                    |  |  |  |  |
|                                                                                                    |                                                                                                    |  |  |  |  |
|                                                                                                    |                                                                                                    |  |  |  |  |
|                                                                                                    |                                                                                                    |  |  |  |  |
|                                                                                                    |                                                                                                    |  |  |  |  |
|                                                                                                    |                                                                                                    |  |  |  |  |
| Comments:                                                                                                    |                                                                                                    |  |  |  |  |
|                                                                                                    |                                                                                                    |  |  |  |  |
|                                                                                                    |                                                                                                    |  |  |  |  |
|                                                                                                    | To ensure that all instruments requiring<br>a calibration program.<br>All instruments requiring calibration hav<br>program and there is a current certification<br>thannels calibrated individually<br>thumbwheel is used to select Im<br>separately.<br>2. Attach a copy of the calibration<br>documentation.<br>Certification Number and<br>Expiration Date |  |  |  |  |

Performed By:

Verified By:

Date:

Date:

## 6.2.4 Power Failure and Emergency Cut Off Verification

| Purpose                         | Document that the Uninterruptible Power Supply (UPS) back-up system<br>provides continuous power to the Honeywell MiniTrend V5 recorder and<br>that emergency disconnect switch is properly labeled. |                                                                                                    |                                         |  |  |  |
|---------------------------------|----------------------------------------------------------------------------------------------------|----------------------------------------------------------------------------------------------------|-----------------------------------------|--|--|--|
| Acceptance Criteria             | The Honeyw<br>failure and the<br>disconnect set                                                                                                    | The Honeywell MiniTrend V5 recorder remains operational with a power failure and that power may be disconnected by means of emergency disconnect switch. |                                         |  |  |  |
| Procedure                       | 1. Rem<br>pow                                                                                                    | nove the power cord connecting the UPS er failure.                                                                                                    | S to the outlet to simulate             |  |  |  |
|                                 | 2. Sugg                                                                                                    | gested period of time is 5 minutes. Iden er disconnect: Period of time:                                                                                  | tify actual time period of              |  |  |  |
|                                 | 3. Doc                                                                                                    | ument the time that power was disconne                                                                                                    | ected.                                  |  |  |  |
|                                 | 4. Time                                                                                                    | e of main power disconnect:                                                                                                    | _                                       |  |  |  |
|                                 | 5. Wait                                                                                                    | t for time period identified in Step 2.                                                                                                    |                                         |  |  |  |
|                                 | 6. Reco                                                                                                    | onnect main power to the recorder.                                                                                                    |                                         |  |  |  |
|                                 | 7. Time                                                                                                    | e of main power reconnect:                                                                                                    |                                         |  |  |  |
|                                 | 8. Veri<br>Step                                                                                                    | Verify that screen remains active for full time period identified in Step 2.                                                                             |                                         |  |  |  |
|                                 | 9. Veri<br>swite                                                                                                    | fy disconnect switch is operational by a ch.                                                                                                    | ectivating disconnect                   |  |  |  |
|                                 | 10. Expe<br>not i                                                                                                    | ect recorder to turn off. UPS should be nterfere with emergency disconnect.                                                                              | connected so that is does               |  |  |  |
| Expected Resul                  | lts                                                                                                    | Actual Results                                                                                                    | Test Results<br>Pass Fail/ Initial Date |  |  |  |
| Power is not interrupted wh     | nen Power                                                                                                    |                                                                                                    |                                         |  |  |  |
| Cord is removed.                | Emergency                                                                                                    |                                                                                                    |                                         |  |  |  |
| Disconnect switch is activated. |                                                                                                    |                                                                                                    |                                         |  |  |  |
| Comments:                       |                                                                                                    |                                                                                                    |                                         |  |  |  |
|                                 |                                                                                                    |                                                                                                    |                                         |  |  |  |
|                                 |                                                                                                    |                                                                                                    |                                         |  |  |  |
|                                 |                                                                                                    |                                                                                                    |                                         |  |  |  |
|                                 |                                                                                                    |                                                                                                    |                                         |  |  |  |

Performed By:

Date:

Date: \_\_\_\_\_

Verified By:

## 6.2.5 Input/Output Verification

| Purpose             | To ensure that input and output configuration performs in accordance to user configuration and manufacturers specification.                              |  |  |  |  |
|---------------------|----------------------------------------------------------------------------------------------------|--|--|--|--|
| Acceptance Criteria | All installed I/O performs in accordance to user configuration.                                                                                          |  |  |  |  |
| Procedure           | 1. Refer to 6.1.5 for pen specification.                                                                                                    |  |  |  |  |
|                     | 2. Complete I/O Challenge Table in its entirety.                                                                                                    |  |  |  |  |
|                     | 3. Place N/A, initial and date in table for all non-configured I/O.                                                                                      |  |  |  |  |
|                     | 4. Source refers to Analog Input Range and Measure refers to pen engineering range.                                                                      |  |  |  |  |
|                     | 5. Perform a one-point challenge for all configured I/O and document results. Use the identified acceptable source and measure from 6.1.5 configuration. |  |  |  |  |

Performed By:

| Date: |  |  |  |  |  |  |
|-------|--|--|--|--|--|--|
|       |  |  |  |  |  |  |

Date: \_\_\_\_\_

Verified By: \_\_\_\_\_

| 6.25 I/O Challenge Table          |        |         |                              |            |           |             |                              |
|-----------------------------------|--------|---------|------------------------------|------------|-----------|-------------|------------------------------|
| Category/Name<br>Enter Input Name | Source | Measure | Pass /Fail<br>Initial / Date | Туре       | Off State | On<br>State | Pass /Fail<br>Initial / Date |
| A1                                |        |         |                              | Channel 1  |           |             |                              |
| A2                                |        |         |                              | Channel 2  |           |             |                              |
| A3                                |        |         |                              | Channel 3  |           |             |                              |
| A4                                |        |         |                              | Channel 4  |           |             |                              |
| A5                                |        |         |                              | Channel 5  |           |             |                              |
| A6                                |        |         |                              | Channel 6  |           |             |                              |
| A7                                |        |         |                              | Channel 7  |           |             |                              |
| A8                                |        |         |                              | Channel 8  |           |             |                              |
| A9                                |        |         |                              | Channel 9  |           |             |                              |
| A10                               |        |         |                              | Channel 10 |           |             |                              |
| A11                               |        |         |                              | Channel 11 |           |             |                              |
| A12                               |        |         |                              | Channel 12 |           |             |                              |
| A13                               |        |         |                              | Channel 13 |           |             |                              |
| A14                               |        |         |                              | Channel 14 |           |             |                              |
| A15                               |        |         |                              | Channel 15 |           |             |                              |
| A16                               |        |         |                              | Channel 16 |           |             |                              |

Performed By: \_\_\_\_\_

Date:

Verified By: \_\_\_\_\_

## 6.2.6 Custom Verification

| Purpose             | To ensure all aspects of custom configuration has been challenged and<br>works according to user requirements.                                                                                                    |  |  |  |  |
|---------------------|----------------------------------------------------------------------------------------------------|--|--|--|--|
| Acceptance Criteria | All alarms, custom screens, graphs, events and custom Excel graphs/reports have been identified and verified to work in accordance to user specifications.                                                                                                    |  |  |  |  |
| Procedure           | <ol> <li>Complete the tables below in their entirety.</li> <li>Place N/A with initials and date for any non-applicable tests or table blocks.</li> <li>Alarms: Identify each pen configured for an alarm.</li> <li>Document alarm configuration and test performed to challenge each alarm.</li> </ol> |  |  |  |  |

| Pen Identification | Alarm Configuration | Test Performed | Test Results Pass/Fail<br>Initial Date |
|--------------------|---------------------|----------------|----------------------------------------|
|                    |                     |                |                                        |
|                    |                     |                |                                        |
|                    |                     |                |                                        |
|                    |                     |                |                                        |
|                    |                     |                |                                        |
|                    |                     |                |                                        |

Performed By:

Date:

Verified By: \_\_\_\_\_

## 6.2.6 Custom Verification (Continued)

| Pen Identification | Alarm Configuration | Test Performed | Test Results Pass/Fail<br>Initial Date |
|--------------------|---------------------|----------------|----------------------------------------|
|                    |                     |                |                                        |
|                    |                     |                |                                        |

| Maths: Identify each pen configured for Math. Document math expression and test performed to challenge math expression. Use additional sheets if applicable |                 |                |                                        |  |
|----------------------------------------------------------------------------------------------------|-----------------|----------------|----------------------------------------|--|
| Pen<br>Identification                                                                                                    | Math Expression | Test Performed | Test Results Pass/Fail<br>Initial Date |  |
|                                                                                                    |                 |                |                                        |  |
|                                                                                                    |                 |                |                                        |  |
|                                                                                                    |                 |                |                                        |  |
|                                                                                                    |                 |                |                                        |  |
|                                                                                                    |                 |                |                                        |  |
|                                                                                                    |                 |                |                                        |  |
|                                                                                                    |                 |                |                                        |  |
|                                                                                                    |                 |                |                                        |  |
|                                                                                                    |                 |                |                                        |  |
|                                                                                                    |                 |                |                                        |  |
|                                                                                                    |                 |                |                                        |  |
|                                                                                                    |                 |                |                                        |  |
|                                                                                                    |                 |                |                                        |  |
|                                                                                                    |                 |                |                                        |  |
|                                                                                                    |                 |                |                                        |  |
|                                                                                                    |                 |                |                                        |  |

Performed By: \_\_\_\_\_

Date:

Verified By:

## 6.2.6 Custom Verification (Continued)

| Pen<br>Identification | Math Expression | Test Performed | Test Results Pass/Fail<br>Initial Date |
|-----------------------|-----------------|----------------|----------------------------------------|
|                       |                 |                |                                        |
|                       |                 |                |                                        |
|                       |                 |                |                                        |
|                       |                 |                |                                        |
|                       |                 |                |                                        |
|                       |                 |                |                                        |

#### Dual Redundancy of data storage Indicate if Dual Redundancy of data storage is configured: Yes No

If Yes complete Table below. If No place single line through table, indicate N/A, place initials and date on line.

| Successfully transfer data to recordable medium. Place one at a time graph on TrendViewer. Print |                      |                         |                                         |  |
|--------------------------------------------------------------------------------------------------|----------------------|-------------------------|-----------------------------------------|--|
| graph from each medium. Verify data is identical on each graph.                                  |                      |                         |                                         |  |
| Pen                                                                                              | Graph Value (Floppy) | Graph Value<br>(PCMCIA) | Test Results: Pass/Fail<br>Initial/Date |  |
|                                                                                                  |                      |                         |                                         |  |
|                                                                                                  |                      |                         |                                         |  |
|                                                                                                  |                      |                         |                                         |  |
|                                                                                                  |                      |                         |                                         |  |
|                                                                                                  |                      |                         |                                         |  |
|                                                                                                  |                      |                         |                                         |  |
|                                                                                                  |                      |                         |                                         |  |
|                                                                                                  |                      |                         |                                         |  |
|                                                                                                  |                      |                         |                                         |  |
|                                                                                                  |                      |                         |                                         |  |
|                                                                                                  |                      |                         |                                         |  |

Performed By:

Date:

Verified By: \_\_\_\_\_

### Page \_\_\_\_\_of \_\_\_\_**Protocol Attachment Document** # 103

## 6.2.6 Custom Verification (Continued)

| Pen | Graph Value (Floppy) | Graph Value<br>(PCMCIA) | Test Results: Pass/Fail<br>Initial/Date |
|-----|----------------------|-------------------------|-----------------------------------------|
|     |                      |                         |                                         |
|     |                      |                         |                                         |
|     |                      |                         |                                         |
|     |                      |                         |                                         |
|     |                      |                         |                                         |
|     |                      |                         |                                         |
|     |                      |                         |                                         |
|     |                      |                         |                                         |
|     |                      |                         |                                         |
|     |                      |                         |                                         |
|     |                      |                         |                                         |
|     |                      |                         |                                         |
|     |                      |                         |                                         |
|     |                      |                         |                                         |
|     |                      |                         |                                         |

Performed By:

| Date: |  |  |  |  |
|-------|--|--|--|--|
|       |  |  |  |  |

Verified By: \_\_\_\_\_

Date:

## 6.2.6 Custom Verification (Continued)

Totals: Identify each pen configured for totals.

Document expression and test performed to challenge expression.

| Pen Identification | Expression | Test Performed | Test Results Pass/Fail Initial<br>Date |
|--------------------|------------|----------------|----------------------------------------|
|                    |            |                |                                        |
|                    |            |                |                                        |
|                    |            |                |                                        |
|                    |            |                |                                        |
|                    |            |                |                                        |
|                    |            |                |                                        |
|                    |            |                |                                        |
|                    |            |                |                                        |

Performed By:

Verified By:

## 6.2.6 Custom Verification (Continued)

- 1. Attach a Screen Shot for each Custom Screen designed (Print from Screen Designer) and annotate configuration. Label each Custom Screen Attachment 6.2.6-Custom Screen (1-XX)
- 2. Sign and initial each screen. For each attachment view custom screen on recorder, compare custom screen to printed attachment from Screen Designer and verify displayed screen matches user specification.

| Screen Name | Test Results<br>Pass/Fail Initial<br>Date | Comments |
|-------------|-------------------------------------------|----------|
|             |                                           |          |
|             |                                           |          |
|             |                                           |          |
|             |                                           |          |
|             |                                           |          |
|             |                                           |          |
|             |                                           |          |
|             |                                           |          |
|             |                                           |          |
|             |                                           |          |

Performed By:

Verified By: \_\_\_\_\_

### Page \_\_\_\_\_Of \_\_\_\_Protocol Attachment Document # 103

## 6.2.6 Custom Verification (Continued)

| Graphs                                                                   |                                    |  |  |
|--------------------------------------------------------------------------|------------------------------------|--|--|
| 1. Identify each graph created on TrendManager Pro.                      |                                    |  |  |
| 2. Challenge data displayed on each graph is as configured and accurate. |                                    |  |  |
| 3. Use additional sheets if necessary.                                   |                                    |  |  |
| Graph Name                                                               | Test Result Pass/Fail Initial/Date |  |  |
|                                                                          |                                    |  |  |
|                                                                          |                                    |  |  |
|                                                                          |                                    |  |  |
|                                                                          |                                    |  |  |
|                                                                          |                                    |  |  |
|                                                                          |                                    |  |  |
|                                                                          |                                    |  |  |
|                                                                          |                                    |  |  |

Performed By: \_\_\_\_\_

Verified By:

## 6.2.6 Custom Verification (Continued)

| Category                                                                   |                                |  |  |  |  |
|----------------------------------------------------------------------------|--------------------------------|--|--|--|--|
| Excel Graphs/Worksheets                                                    | Excel Graphs/Worksheets        |  |  |  |  |
| 1. Identify each Excel Worksheet /Graph                                    | a created on TrendManager Pro. |  |  |  |  |
| 2. Challenge data displayed on each graph is as configured and accurate.   |                                |  |  |  |  |
| 3. Use additional sheets if necessary and challenge data is as configured. |                                |  |  |  |  |
| Excel Name Test Result Pass/Fail Initial/Date                              |                                |  |  |  |  |
|                                                                            |                                |  |  |  |  |
|                                                                            |                                |  |  |  |  |
|                                                                            |                                |  |  |  |  |
|                                                                            |                                |  |  |  |  |
|                                                                            |                                |  |  |  |  |
|                                                                            |                                |  |  |  |  |

Performed By:

| Date: |  |
|-------|--|
|-------|--|

Verified By: \_\_\_\_\_

Page \_\_\_\_\_ **Protocol Attachment Document** # 103

## 6.2.6 Custom Verification (Continued)

| Events                                                                   |                        |                     |                                    |
|--------------------------------------------------------------------------|------------------------|---------------------|------------------------------------|
| 1. Identify each configured event and verify event triggers as expected. |                        |                     |                                    |
| 2. Manually for                                                          | orce each event cause  | e and document even | t effect occurred.                 |
| 3. Use additio                                                           | nal sheets if applicab | ole.                |                                    |
| Event Name                                                               | Cause                  | Effect              | Test Result Pass/Fail Initial/Date |
|                                                                          |                        |                     |                                    |
|                                                                          |                        |                     |                                    |
|                                                                          |                        |                     |                                    |
|                                                                          |                        |                     |                                    |
|                                                                          |                        |                     |                                    |
|                                                                          |                        |                     |                                    |
|                                                                          |                        |                     |                                    |
|                                                                          |                        |                     |                                    |
|                                                                          |                        |                     |                                    |
|                                                                          |                        |                     |                                    |
|                                                                          |                        |                     |                                    |

Performed By: \_\_\_\_\_

Verified By: \_\_\_\_\_

#### 6.2.7 21 CFR § 11 Compliance

| Purpose             | To ensure system complies with regulatory requirements in regards to electronic records.             |  |
|---------------------|----------------------------------------------------------------------------------------------------|--|
| Acceptance Criteria | System complies with regulatory requirement in regards to electronic records.                        |  |
| Procedure           | <ol> <li>Complete Table below.</li> <li>Excerpts of 21 CFR § 11 are included for clarity.</li> </ol> |  |

#### 21 CFR § 11

11.10(b) The ability to generate accurate and complete copies of records in both human readable and electronic form suitable for inspection, review and copying by the agency.

1. Save a data sample to diskette or PCMCIA card. Start TrendViewer or applicable software and generate graph detailing saved data.

Expected results: Data is generated in a readable form suitable for inspection, review and copying.

Test Results: Pass/ Fail Initial / Date

11.10(c) Protection of records to enable their accurate and ready retrieval throughout the records retention period.

- 1. Identify SOP which details data retrieval and retention.
- 2. Verify SOP provides necessary protection of data through retention period, including backups, fire proof storage, etc.

Test Results: Pass/ Fail Initial / Date

11.10(d) Limiting system access to authorized individuals

- 1. Identify SOP which details system security.
- 2. Verify password setup enabled\_\_\_\_\_

Access previously challenged in OQ section 6.2.2.

Test Results: Pass/ Fail Initial / Date \_\_\_\_\_

| Performed By: | Dat | e: |
|---------------|-----|----|
| Verified By:  | Dat | e: |

### 6.2.7 21 CFR § 11 Compliance (Continued)

11.10(e) Use of secure, computer-generated, time-stamped audit trails to independently record the date and time of operator entries and actions that create, modify, or delete electronic records. Record changes shall not obscure previously recorded information. Such audit trail documentation shall be retained for a period at least as long as that required for the subject electronic records and shall be available for agency review and copying.

1. Verify that events have been created for minimally the following Causes:

Start and Stop of Logging Setup Changes Recorder Power up Disk or PC Card Full Disk or PC Card Removed Test Results: Pass/Fail Initial/Date

2. Review event list created in 6.2.6 – Events. Verify event list details date and time for each event. Test Results: Pass/Fail Initial/Date \_\_\_\_\_\_

11.10(g) Use of authority checks to ensure only authorized individuals can use the system, electronically sign a record, secure, time-stamped audit trails for operator actions on the records.

11.10(i) Determination that persons who develop, maintain, or use electronic records and signatures have the education, training and experience to perform their assigned tasks.

- 1. Identify SOP which details training.
- 2. Verify SOP provides necessary direction relating to electronic records and signatures.

Test Results: Pass/ Fail Initial / Date

11.10(k) Use of appropriate controls over systems documentation including:

- (1) Adequate controls over the distribution of, access to, and use of documentation for system operation and maintenance.
- (2) Revision and change control procedures to maintain an audit trail that documents time-sequenced development and modification of systems documentation.
- 1. Identify SOP which details documentation control.

Performed By:

2. Verify SOP provides necessary detail in regards to electronic records and signatures.

Test Results: Pass/ Fail Initial / Date \_\_\_\_\_

| Date: |  |  |
|-------|--|--|
|       |  |  |

Verified By:

| Purpose             | To ensure the support software performs in accordance to manufacturers specifications. |
|---------------------|----------------------------------------------------------------------------------------|
| Acceptance Criteria | Support software performs in accordance to manufacturers specifications.               |
| Procedure           | Complete the tables below in their entirety.                                           |

| TrendViewer            |                        |               |                        |
|------------------------|------------------------|---------------|------------------------|
| Step                   | <b>Expected Result</b> | Actual Result | Performed by Initial / |
|                        |                        |               | Date                   |
| TrendViewer previously | Graph Displayed        |               |                        |
| tested in 6.1.14.      |                        |               |                        |
| Document if            |                        |               |                        |
| TrendViewer displayed  |                        |               |                        |
| data.                  |                        |               |                        |

- 1. TrendManager Pro
- 2. Challenge Import / Export Data Configuration.
- 3. Save Recorder configuration to disk and start TrendManager Pro.
- 4. Document name of recorder from export:
- 5. Select Import, Setup and verify directory reflects where diskette is stored. Select YES
- Expected results: Recorder name identified in Step 2 is now listed in Recorder Panel. Test Result Pass/Fail
- 7. Click on Recorder Name and Select Open.
- 8. Select 1<sup>st</sup> instance of recorder configuration and Select OK.
- 9. Modify Recorder Name to OQ Challenge
- 10. Save changes by selecting OK then YES Overwrite.
- 11. Reopen Recorder Configuration and select Transfer Icon.
  - 12. Verify Directory reflects actual drive and select Yes.

Performed By:

Date:

| Verified By: |  |
|--------------|--|
|--------------|--|

Date:

- 13. Reload configuration on recorder.
- 14. Verify that recorder name is now reflected as OQ Challenge.

Test Result Pass/Fail

15. Return recorder name to original value.

16. Challenge Default Report.

17. Select recorder identified in Step 2 from Recorder Panel by double clicking.

18. Select Print Icon

19. Select 1<sup>st</sup> Instance OK

20. TrendManager Pro (Continued)

21. General Tab Select Print General Setting and Pen Hardware Settings

22. Select Pens Tab.

23. Add Pen 1 through Pen 4 if configured else only configured pens. Document # of Pens if not 4.

24. Click Analogues

25. Add Analog 1 through Analog 4 if configured else only configured analogs. Document # if not 4. \_\_\_\_\_

26. Select Print

27. Select desired printer and Landscape

28. Label each sheet of report 6.2.8 Print

29. Expected results: Report detailing Pen Configuration and Analog configuration will print for each of the selected Pens and Analogs

30. Test Result Pass/Fail \_\_\_\_\_.

31. Challenge Default Report.

Performed By:

Date: \_\_\_\_\_

Verified By:

Date:

| 32. Import data from Recorder                                                                                                    |
|----------------------------------------------------------------------------------------------------|
| 33. Default Graph is displayed on screen.                                                                                                    |
| 34. Select View Data As Icon                                                                                                    |
| 35. Select Print Icon. Verify correct printer selected and label 6.2.8 Data View.                                                                                                    |
| 36. Click on X to close Window.                                                                                                    |
| 37. Select Spreadsheet Export Icon                                                                                                    |
| Export Data to Spreadsheet       Image: Comma Separated Variable (CSV) format.         File names will be in the format of Prefix, RecorderName_PenName.csv where the user is asked for the prefix.       Export Data selected for export is from:         The data exported will be an overview of the actual data to reduce the length of the document.       Image: Comma Separated Variable (CSV) format.         Data selected for export is from:       Triday, July 20, 2001 10:58:20 AM:000° To "Friday, July 20, 2001 2:10:50 PM:000".         Recorder = FQ01 MiniTrend · ID = 0001 · Serial Number = 447860, Pen = MIT09 · Run 1 MIT · Units = "C       Image: Comma Time/Date Format         Image: Comma Time data exported will be an overview of the actual data to reduce the length of the document.       Image: Comma Time/Date Format         Verview of Data       Image: Comma Time/Date Format       Image: Comma Time/Date Format         Time/Date Format       Image: Comma Time data exported will be an overview of the actual data to reduce the length of the document.       Image: Comma Time/Date Format         Image: Comma Time data exported will be an overview of the actual data to reduce the length of the document.       Image: Comma Time/Date Format         Image: Comma Time data exported will be an overview of the actual data to reduce the length of the document.       Image: Comma Time/Date Format         Image: Comma Time data exported will be an overview of Data exported will be an overview of Data exported will be an overview of Data exported will be an overview of Data exported will be an overview of Data exported will be an overvie |
| Image: Second condition     Image: Second condition       38. Above figure appears select Send to Excel                                                                                                    |
| 39. Click Export Icon                                                                                                    |

| Performed By: | Date: |
|---------------|-------|
| Verified By:  | Date: |

| 40. Enter destination folder and file name                                                                         |  |  |
|----------------------------------------------------------------------------------------------------|--|--|
| Save in: My Documents                                                                                              |  |  |
| bbunt_2000                                                                                                    |  |  |
| C Download                                                                                                    |  |  |
| My Pictures                                                                                                    |  |  |
|                                                                                                    |  |  |
|                                                                                                    |  |  |
| File name: Export                                                                                                  |  |  |
| Save as type: CSV time format (*.csv)                                                                              |  |  |
| 41. Document selected Folder and File Name:                                                                        |  |  |
| 42. Expected Results: Excel opens displaying graph data.                                                           |  |  |
| Test Results Pass/Fail:                                                                                            |  |  |
| 43. Format Excel data so that all data is visible.                                                                 |  |  |
| 44. Print Excel Data and label 6.2.8 Export                                                                        |  |  |
| 45. Select Done button on TrendManager Pro.                                                                        |  |  |
| 46. Select Printer Icon – Standard Print                                                                           |  |  |
| 47. Select Applicable Printer. <b>OK</b>                                                                           |  |  |
| 48. Label 6.2.8 Standard Print.                                                                                    |  |  |
| 49. Select Printer Icon – Legend Print                                                                             |  |  |
| 50. Select Applicable Printer. <b>OK</b>                                                                           |  |  |
| 51. Label 6.2.8 Legend Print.                                                                                      |  |  |
| 52. Compare all data including date and time and number format of Excel data to date and time of 6.2.8 .Data View. |  |  |
| 53. Expected Results: Data is for the same period and format on both Excel and internal reports.                   |  |  |
| Test Results Pass/Fail:                                                                                            |  |  |
| Performed By: Date:                                                                                                |  |  |
| Verified By: Date:                                                                                                 |  |  |

| Challenge Email Export (Perform only if Mail Service                                                                                                    | available on test computer)                                                                                                    |
|----------------------------------------------------------------------------------------------------|----------------------------------------------------------------------------------------------------|
| 54. Select Spreadsheet Export Icon                                                                                                    | ×                                                                                                    |
| Export Data to Spreadsneet Export Data to Spreadsneet Export per readings in Comma Separated Variable (CSV) format. File names will be in the format of Prefix_RecorderName_PenName.csv where the user is asked for the prefix. Time/Data in normal format. The data exported will be an overview of the actual data to reduce the length of the document. Data selected for export is from: Friday. July 20, 2001 10:58:20 AM:000' To 'Friday, July 20, 2001 2:10:50 PM:000'. Recorder = FQ01 MiniTrend · ID = 0001 · Serial Number = 447860, Pen = MIT09 · Run 1 MIT · Units = "C | Export data<br>Per Readings<br>Totaliser Readings<br>Overview of Data<br>Local Format<br>Lotus 1-2-3.<br>Auto File Name Format<br>Traditional DOS<br>Cung Filenames<br>Some networks require<br>file names no longer<br>than 8 characters. Click<br>Traditional for these<br>otherwise use longer<br>easier to recognise<br>names.<br>Send to Excel Email |
|                                                                                                    | Done                                                                                                    |
| Above figure appears select Send to Email                                                                                                    |                                                                                                    |
| 55. Click Export Icon                                                                                                    |                                                                                                    |
| 56. Enter desired destination folder and name: Document                                                                                                    |                                                                                                    |
| 57. Select Save                                                                                                    |                                                                                                    |
| 58. Mail Selector Figure appears. Note Expect your sp<br>Choose Profile Profile Name: MS Exchange Settings  New OK Cancel Help Options >>                                                                                                    | ecific mail service.                                                                                                    |
| 59. Select OK                                                                                                    |                                                                                                    |
| 60. Expected Results: Mail Service Opens with the data in a Test Results Pass/Fail:                                                                                                    | in attachment as defined in Step 46.                                                                                                    |
| Performed By:                                                                                                    | Date:                                                                                                    |
| Verified By:                                                                                                    | Date:                                                                                                    |

Graphical devices, called *Widgets*, are positioned on to a blank template representing the recorder's screen. The widgets are made up from individual objects which can be modified to suit the users requirements. Each widget displays data in different formats e.g. Chart, Bargraph, or Digital readouts. These can be used in conjunction with Bitmaps to create an exclusive screen design.

The Widgets are:-

DPM - Digital Panel Meter
Bar - Bargraph with Embedded DPM widget
Chart - Traces displayed on a graph
Bitmap - Bitmap images load as a widget
Events List - Lists activity on the recorder
Status Bar - Displays system information

Perform this challenge if no custom screens have been created or all of the Widgets have not been utilized on custom screens. Individual testing of custom screen was completed in 6.2.6

| Performed By: | Date: |
|---------------|-------|
| Verified By:  | Date: |

Widgets will appear in the recorder pen colour order.

Extra text can be added at any time. See "User Defined Text" on page 36.

To select the whole widget hold down the shift key whilst selecting the widget.

Pressing delete, with any part of a widget selected, will delete the whole widget.

Right click on the mouse button to access copy, cut and paste options.

Widgets can be resized when objects are toggled off/on in the Objects tab.

Set the data source for a widget by selecting the Set Source icon.

Use the Go icon to animate the widgets on or off the template.

Use the directional arrows on the keyboard to help position widget objects.

| Challe | lenge Widgets.                                                                             |                    |
|--------|--------------------------------------------------------------------------------------------|--------------------|
| 1.     | Start Screen Designer software                                                             |                    |
| 2.     | A blank template is displayed.                                                             |                    |
| 3.     | . Click on Expert Mode Icon.                                                               |                    |
| 4.     | Click on DPM Widget Icon located on left side of screen                                    |                    |
| 5.     | DPM Widget appears on template. Place upper left corner of screen.                         |                    |
| 6.     | Document Color of Pen 3                                                                    |                    |
| 7.     | Select Set Source Icon                                                                     |                    |
| 8.     | . Enter Pen 3 in Set Source Window enter valid Zero and Span for Pen.                      |                    |
| 9.     | Expected Results is that Widget changes from default color of Pen 1 to Pen 3 co<br>Step 5. | olor identified in |
| 10.    | 0. Test Results Pass/Fail:                                                                 |                    |
| 11.    | 1. Select Add Text Icon                                                                    |                    |
| Perfo  | Formed By:    Date:                                                                        |                    |
| Verif  | ified By: Date:                                                                            |                    |

Date: \_\_\_\_\_

## 6.2.8 Support Software, TrendViewer, TrendManager Pro and Screen Designer (Cont)

| 12. Edit User Definable Text Window appears. Select Add.                                                                                       |
|----------------------------------------------------------------------------------------------------|
| 13. Enter Text Challenge.                                                                                                    |
| 14. Select whole DPm widget and go to the objects tab.                                                                                         |
| 15. Select Label 3 and turn off. Select Custom Text for label.                                                                                 |
| <ol> <li>Expected results: Label 3 displaying Text Challenge is displayed on screen<br/>Test Results Pass/Fail:</li> </ol>                     |
| 17. Toggle On/Off Alarm Markers. Select whole widget go to the objects tab.                                                                    |
| 18. Toggle Alarm Marker 1 off. Expected results Up Arrow is no longer visible.<br>Test Result Pass/Fail:                                       |
| 19. Toggle Alarm Marker 2 off Expected results Down Arrow is no longer visible.<br>Test Result Pass/Fail:                                      |
| 20. Add Bar Widget by clicking on Bar Widget Icon.                                                                                             |
| 21. Place below DPM Widget.                                                                                                    |
| 22. Select Bar Object. Red Handles should appear.                                                                                              |
| 23. Select Bar General Level Cap toggle On. Select Cyan Color.                                                                                 |
| 24. Expected results single line appears at maximum current value.<br>Test Result Pass/Fail:                                                   |
| 25. Select Bar Type from Bar General. Select Down.for Bar type                                                                                 |
| <ul><li>26. Expected results level display (color indication) will be displayed in reverse order.</li><li>27. Test Result Pass/Fail:</li></ul> |
| 28. Select Set Source Icon and enter Pen 2.                                                                                                    |
| 29. Select Bar Object. Select Based for Bar type                                                                                               |
| 30. Change Base Point to 35.                                                                                                    |
| Performed By: Date:                                                                                                    |

Verified By: \_\_\_\_\_

\_\_\_\_\_

Date:

Date:

#### 6.2.8 Support Software, TrendViewer, TrendManager Pro and Screen Designer (Cont)

31. Expected results are bar only displays from 35 to 50%.

Test Result Pass/Fail: \_\_\_\_\_

- 32. Select Scale General Tab. More Tab Toggle off Baseline.
- 33. Expected results are graduation lines remain but base line is no longer displayed. Test Result Pass/Fail: \_\_\_\_\_
- 34. Select Chart Wizard Icon. Place Below Bar Widget.
- 35. Select Set Source Icon and click add to enter Pen 1.
- 36. Select Chart Object and select Traces Tab. Toggle Trace 1 visible to No.
- 37. Expected results are trace is no longer displayed on Template. Test Result Pass/Fail: \_\_\_\_\_
- 38. Return Trace 1 back to visible = Yes.

39. Click on Pointer Object.

- 40. From Pointers General Tab select Pointer size. Select Small.
- 41. Expected result is that pointer changes from large to small..

Test Result Pass/Fail: \_\_\_\_\_

- 42. Scale General More Tab.
- 43. Toggle off and on the following: Expected results:
- 44. Baseline switches on/off the main scale line Test Result Pass/Fail:
- 45. Major Grads toggles on / off the major graduations. Test Result Pass/Fail:
- 46. Minor Grads toggles on/off the minor graduations.

Test Result Pass/Fail:

| Performed By: |  |  |
|---------------|--|--|
|               |  |  |
| Verified By:  |  |  |

| 47. Limit font change to medium. Changes the font size for the two labels at either end of the scale.<br>Test Result Pass/Fail: |
|----------------------------------------------------------------------------------------------------|
| 48. Set Automatic to Off Decimal places enter 3. Expect 3 decimal places to be displayed.<br>Test Result Pass/Fail:             |
| 49. Leave settings to: Baseline – Off, Major Grads- On, Limit font small and decimal places 3.                                  |
| 50. Select Add New Template Icon.                                                                                               |
| 51. Select New Events List Widget Position at top of screen.                                                                    |
| 52. Select New Status Bar Widget Position below Events List                                                                     |
| 53. Leave default settings on.                                                                                                  |
| 54. Create two additional templates.                                                                                            |
| 55. Modify third template by placing new DPM Widget and setting to Pen 1.                                                       |
| 56. Modify fourth template by placing a new Chart Widget and setting to Pen 2.                                                  |
| 57. Display four templates in Tile Mode. Go to Window and select tile.                                                          |
| 58. Verify four templates may be displayed at one time in Tile Mode with MiniTrend screen size.<br>Test Result Pass/Fail:       |
| 59. Prepare 1 <sup>st</sup> Layout for transfer. Set the source of the data.                                                    |
| 60. Set recorders screen ready for transfer to recorder                                                                         |
| 61. Verify and Save the Layout in file frompc.tv as file type lyt on to floppy disk.                                            |

| Performed By: | Date: |
|---------------|-------|
| Verified By:  | Date: |

62. Insert disk in recorder and Load Layout.

63. Verify Screen Designed in layout one is now displayed on recorder.

Test Result Pass/Fail:

| Performed By: | Date: |
|---------------|-------|
| Verified By:  | Date: |

## 6.2.9 Validation Test Equipment and Calibration

List the validation equipment used in the execution of this protocol in the table below. Indicate the equipment manufacturer, model number, serial number, and calibration date.

| Equipment<br>Description | Manufacturer | Model<br>Number | Serial Number | Date<br>Calibrated | Due Date for<br>Calibration |
|--------------------------|--------------|-----------------|---------------|--------------------|-----------------------------|
|                          |              |                 |               |                    |                             |
|                          |              |                 |               |                    |                             |
|                          |              |                 |               |                    |                             |
|                          |              |                 |               |                    |                             |
|                          |              |                 |               |                    |                             |
|                          |              |                 |               |                    |                             |

Comments:

| Performed By: | Date: |
|---------------|-------|
|               |       |
| Verified By:  | Date: |

## **Protocol Completion**

All items in this protocol were reviewed and found to be acceptable. All variations or discrepancies were satisfactorily resolved.

| <b>Review Signatures</b> |   | Date |
|--------------------------|---|------|
|                          |   |      |
|                          |   |      |
|                          | - |      |
|                          |   |      |
|                          |   |      |
|                          | _ |      |
|                          |   |      |
|                          |   |      |
|                          | _ |      |

| Performed By: | Date: |
|---------------|-------|
| Verified By:  | Date: |